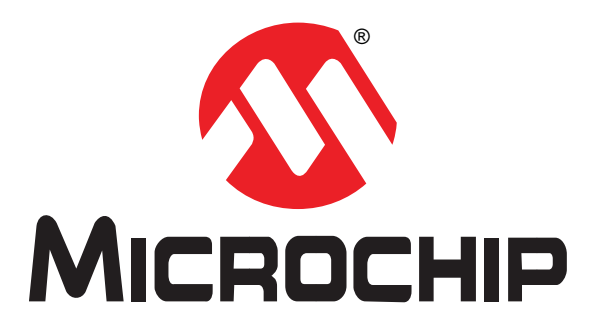

# **MOST ToGo Getting Started**

User's Guide

# Supporting **MOST**<sup>®</sup> Networks

Media Oriented Systems Transport

DS60001262B-page 1

© 2014 Microchip Technology Inc.

#### Note the following details of the code protection feature on Microchip devices:

- Microchip products meet the specification contained in their particular Microchip Data Sheet.
- Microchip believes that its family of products is one of the most secure families of its kind on the market today, when used in the intended manner and under normal conditions.
- There are dishonest and possibly illegal methods used to breach the code protection feature. All of these methods, to our knowledge, require using the Microchip products in a manner outside the operating specifications contained in Microchip's Data Sheets. Most likely, the person doing so is engaged in theft of intellectual property.
- Microchip is willing to work with the customer who is concerned about the integrity of their code.
- Neither Microchip nor any other semiconductor manufacturer can guarantee the security of their code. Code protection does not mean that we are guaranteeing the product as "unbreakable."

Code protection is constantly evolving. We at Microchip are committed to continuously improving the code protection features of our products. Attempts to break Microchip's code protection feature may be a violation of the Digital Millennium Copyright Act. If such acts allow unauthorized access to your software or other copyrighted work, you may have a right to sue for relief under that Act.

Information contained in this publication regarding device applications and the like is provided only for your convenience and may be superseded by updates. It is your responsibility to ensure that your application meets with your specifications. MICROCHIP MAKES NO REPRESENTATIONS OR WARRANTIES OF ANY KIND WHETHER EXPRESS OR IMPLIED, WRITTEN OR ORAL, STATUTORY OR OTHERWISE, RELATED TO THE INFORMATION, INCLUDING BUT NOT LIMITED TO ITS CONDITION, QUALITY, PERFORMANCE, MERCHANTABILITY OR FITNESS FOR PURPOSE. Microchip disclaims all liability arising from this information and its use. Use of Microchip devices in life support and/or safety applications is entirely at the buyer's risk, and the buyer agrees to defend, indemnify and hold harmless Microchip from any and all damages, claims, suits, or expenses resulting from such use. No licenses are conveyed, implicitly or otherwise, under any Microchip intellectual property rights.

#### Trademarks

The Microchip name and logo, the Microchip logo, dsPIC, FlashFlex, KEELOQ, KEELOQ logo, MPLAB, PIC, PICmicro, PICSTART, PIC<sup>32</sup> logo, rfPIC, SST, SST Logo, SuperFlash and UNI/O are registered trademarks of Microchip Technology Incorporated in the U.S.A. and other countries.

FilterLab, Hampshire, HI-TECH C, Linear Active Thermistor, MTP, SEEVAL and The Embedded Control Solutions Company are registered trademarks of Microchip Technology Incorporated in the U.S.A.

Silicon Storage Technology is a registered trademark of Microchip Technology Inc. in other countries.

Analog-for-the-Digital Age, Application Maestro, BodyCom, chipKIT, chipKIT logo, CodeGuard, dsPICDEM, dsPICDEM.net, dsPICworks, dsSPEAK, ECAN, ECONOMONITOR, FanSense, HI-TIDE, In-Circuit Serial Programming, ICSP, Mindi, MiWi, MPASM, MPF, MPLAB Certified logo, MPLIB, MPLINK, mTouch, Omniscient Code Generation, PICC, PICC-18, PICDEM, PICDEM.net, PICkit, PICtail, REAL ICE, rfLAB, Select Mode, SQI, Serial Quad I/O, Total Endurance, TSHARC, UniWinDriver, WiperLock, ZENA and Z-Scale are trademarks of Microchip Technology Incorporated in the U.S.A. and other countries.

SQTP is a service mark of Microchip Technology Incorporated in the U.S.A.

GestIC and ULPP are registered trademarks of Microchip Technology Germany II GmbH & Co. KG, a subsidiary of Microchip Technology Inc., in other countries.

flexPWR, JukeBlox, Kleer, KleerNet, MediaLB, and MOST

The preceding is a non-exhaustive list of trademarks in use in the US and other countries. For a complete list of trademarks, email a request to <u>legal.department@microchip.com</u>. The absence of a trademark (name, logo, etc.) from the list does not constitute a waiver of any intellectual property rights that SMSC has established in any of its trademarks.

All other trademarks mentioned herein are property of their respective companies.

© 2014, Microchip Technology Incorporated, Printed in the U.S.A., All Rights Reserved.

ISBN: 978-1-63276-191-0

# QUALITY MANAGEMENT SYSTEM CERTIFIED BY DNV = ISO/TS 16949=

Microchip received ISO/TS-16949:2009 certification for its worldwide headquarters, design and wafer fabrication facilities in Chandler and Tempe, Arizona; Gresham, Oregon and design centers in California and India. The Company's quality system processes and procedures are for its PIC® MCUs and dsPIC® DSCs, KEEL00® code hopping devices, Serial EEPROMs, microperipherals, nonvolatile memory and analog products. In addition, Microchip's quality system for the design and manufacture of development systems is ISO 9001:2000 certified.

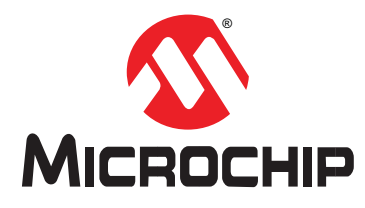

# Preface

# NOTICE TO CUSTOMERS

All documentation becomes dated, and this manual is no exception. Microchip tools and documentation are constantly evolving to meet customer needs, so some actual dialogs and/ or tool descriptions may differ from those in this document. Please refer to our web site (www.microchip.com) to obtain the latest documentation available.

Documents are identified with a "DS" number. This number is located on the bottom of each page, in front of the page number. The numbering convention for the DS number is "DSXXXXA", where "XXXXX" is the document number and "A" is the revision level of the document.

For the most up-to-date information on Microchip development tools, please visit www.microchip.com.

# INTRODUCTION

This chapter contains general information that will be useful to know before using the MOST ToGo Getting Started User's Guide. Items discussed in this chapter include:

- Notice to Customers
- Introduction
- Document Layout
- · Conventions Used in this Guide
- Warranty Registration
- The Microchip Website
- Customer Change Notification Service
- Customer Support
- Recommended Reading
- Document Revision History

# DOCUMENT LAYOUT

This Specification describes how to use the *MOST ToGo Evaluation Kit*. The document is organized as follows:

- Chapter 1. "MOST ToGo Evaluation Kit Overview" on page 7
- Chapter 2. "MOST50 ePhy MOST ToGo Kit Basic Setup" on page 10
- Chapter 3. "MOST150 cPhy MOST ToGo Kit Basic Setup" on page 14
- Chapter 4. "Menu/Display and Exercises" on page 18
- Chapter 5. "Debug Output" on page 24
- Chapter 6. "Installing MOST ToGo Application Firmware" on page 26
- Appendix A: "Connecting the Flex Cable" on page 33

# **CONVENTIONS USED IN THIS GUIDE**

Within this manual, the following abbreviations and symbols are used to improve readability.

| Example                 | Description                                                                                                    |
|-------------------------|----------------------------------------------------------------------------------------------------|
| BIT                     | Name of a single bit within a field                                                                                                    |
| FIELD.BIT               | Name of a single bit (BIT) in FIELD                                                                                                    |
| ху                      | Range from x to y, inclusive                                                                                                    |
| BITS[m:n]               | Groups of bits from m to n, inclusive                                                                                                    |
| PIN                     | Pin Name                                                                                                    |
| SIGNAL                  | Signal Name                                                                                                    |
| msb, Isb                | Most significant bit, least significant bit                                                                                                    |
| MSB, LSB                | Most significant byte, least significant byte                                                                                                    |
| zzzzb                   | Binary number (value zzzz)                                                                                                    |
| 0xzzz                   | Hexadecimal number (value zzz)                                                                                                    |
| zzh                     | Hexadecimal number (value zz)                                                                                                    |
| rsvd                    | Reserved memory location. Must write 0, read value indeterminate                                                                                                    |
| code                    | Instruction code, or API function or parameter                                                                                                    |
| Multi Word Name         | Used for multiple words that are considered a single unit, such as: <i>Resource Allocate</i> message, or <i>Connection Label</i> , or <i>Decrement Stack Pointer</i> instruction. |
| Section Name            | Emphasis, Reference, Section or Document name.                                                                                                    |
| VAL                     | Over-bar indicates active low pin or register bit                                                                                                    |
| Х                       | Don't care                                                                                                    |
| <parameter></parameter> | <> indicate a Parameter is optional or is only used under some conditions                                                                                                    |
| {,Parameter}            | Braces indicate Parameter(s) that repeat one or more times.                                                                                                    |
| [Parameter]             | Brackets indicate a nested Parameter. This Parameter is not real and actually decodes into one or more real parameters.                                                           |

# WARRANTY REGISTRATION

Please complete and mail the Warranty Registration Card that was enclosed with the development board. Sending in the registration card entitles you to receive new product updates. Interim software releases are available at the Microchip web site.

# THE MICROCHIP WEBSITE

Microchip provides online support via our WWW site at www.microchip.com. This web site is used as a means to make files and information easily available to customers. Accessible by using your favorite Internet browser, the web site contains the following information:

- **Product Support** Data sheets and errata, application notes and sample programs, design resources, user's guides and hardware support documents, latest software releases and archived software
- General Technical Support Frequently Asked Questions (FAQ), technical support requests, online discussion groups, Microchip consultant program member listing
- Business of Microchip Product selector and ordering guides, latest Microchip press releases, listing of seminars and events, listings of Microchip sales offices, distributors and factory representatives

# **CUSTOMER CHANGE NOTIFICATION SERVICE**

Microchip's customer notification service helps keep customers current on Microchip products. Subscribers will receive e-mail notification whenever there are changes, updates, revisions or errata related to a specified product family or development tool of interest.

To register, access the Microchip web site at www.microchip.com. Under "Support", click on "Customer Change Notification" and follow the registration instructions.

# **CUSTOMER SUPPORT**

Users of Microchip products can receive assistance through several channels:

- Distributor or Representative
- Local Sales Office
- Field Application Engineer (FAE)
- Technical Support

Customers should contact their distributor, representative or Field Application Engineer (FAE) for support. Local sales offices are also available to help customers. A listing of sales offices and locations is included in the back of this document.

Technical support is available through the web site at: http://microchip.com/ support

### **RECOMMENDED READING**

This user's guide describes how to use the *MOST ToGo Evaluation Kit* and references the following documents as recommended and supplemental resources.

Documents listed below and referenced within this publication are current as of the release of this publication and may have been reissued with more current information. To obtain the latest releases of Microchip documentation please visit the Microchip website. Please note, some Microchip documentation may require approval. Contact information can be found at www.microchip.com.

All non-Microchip documentation should be retrieved from the applicable website locations listed below. Microchip is not responsible for the update, maintenance or distribution of non-Microchip documentation.

Because the Internet is a constantly changing environment, all Internet links mentioned below and throughout this document are subject to change without notice.

- [1] MOST ToGo Architecture and Implementation User's Guide DS60001272. Microchip. www.microchip.com.
- [2] MOST ToGo Basic Function Catalog Microchip. www.microchip.com.
- [3] MOST ToGo System Hardware Principles Specification DS20005241. Microchip. www.microchip.com.
- OS81092 ePhy Evaluation Board User's Guide DS60001239. Microchip. www.microchip.com.
- [5] OS81110 cPhy Evaluation Board User's Guide DS60001267. Microchip. www.microchip.com.
- [6] Port Message Viewer v6+ User's Guide
   DS60001219. Microchip. www.microchip.com.
- [7] PIC32 Bootloader Application Note (AN1388) DS01388. Microchip. www.microchip.com.
- [8] INIC Hardware Concepts DS60001264. Microchip. www.microchip.com.
- [9] MOST ToGo Code Documentation Microchip. www.microchip.com.
- [10] MOST Specification 3.0 MOST Cooperation. www.mostcooperation.com.

# **DOCUMENT REVISION HISTORY**

The most extensive and pertinent application changes are listed in Table 1, although various other differences may be observed between document revisions.

#### TABLE 1: REVISION SUMMARY

| Location    | Description of Changes                              |
|-------------|-----------------------------------------------------|
| DS60001262A | Feb. 2014: First official release                   |
| DS60001262B | May. 2014: Update for customer distribution release |

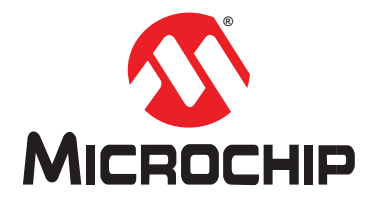

# **MOST ToGo GETTING STARTED**

# **Chapter 1. MOST ToGo Evaluation Kit Overview**

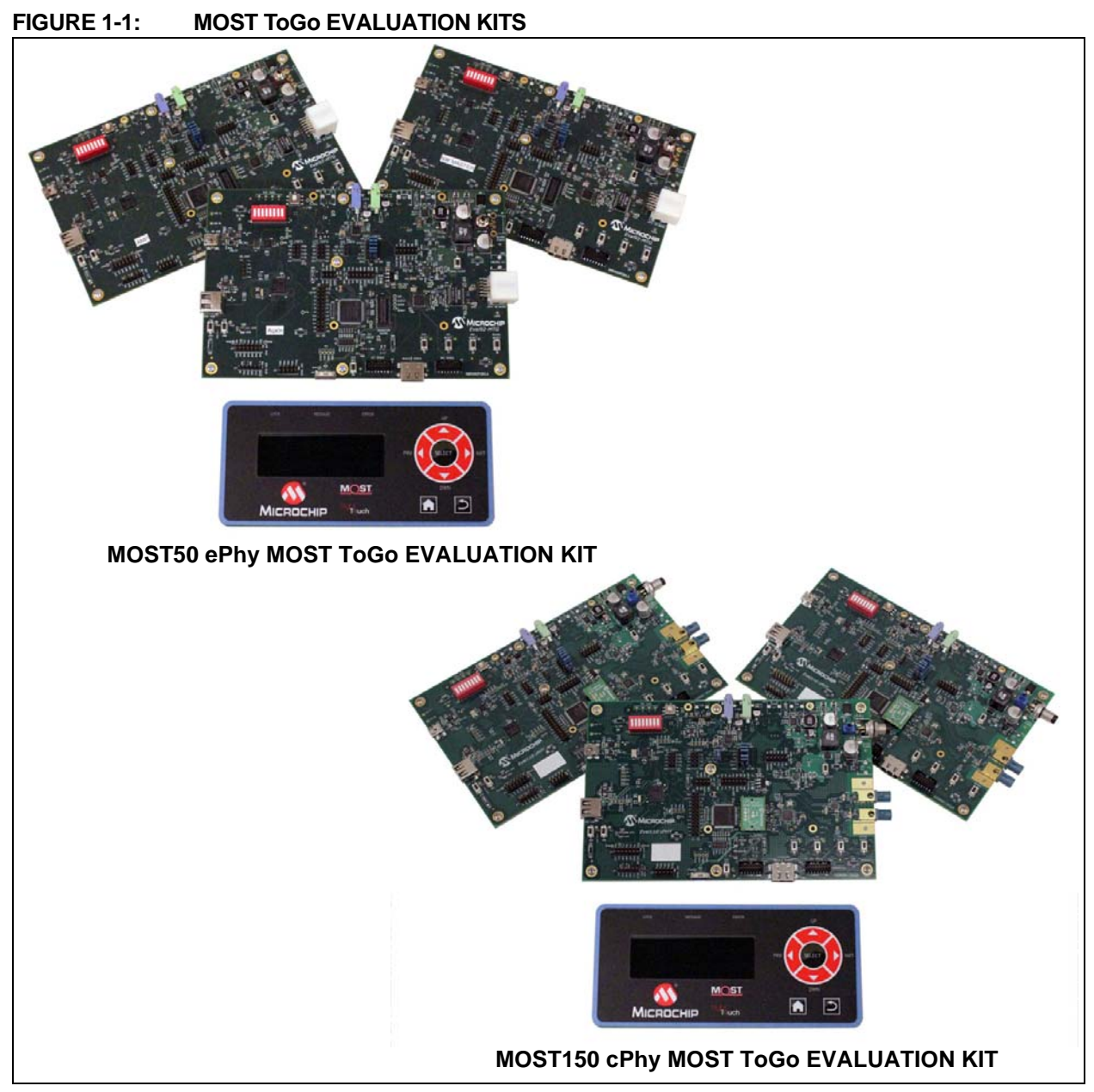

This guide describes how to setup and get started using the basic *MOST ToGo* three node kit which is shown in Figure 1-1,. The kit includes 3 Microchip Evaluation boards, an LCD HMI display, a power supply, and a USB hub to connect the debug output of the three boards. The kits are delivered with either OS81092 ePhy Evaluation Boards for MOST50, or OS81110 cPhy Evaluation Boards for MOST150 as shown in Figure 1-2. The Evaluation boards in the kit are all identical, but each has different firmware to provide different functionality.

#### FIGURE 1-2: MOST ToGo ePhy AND cPhy EVALUATION BOARDS

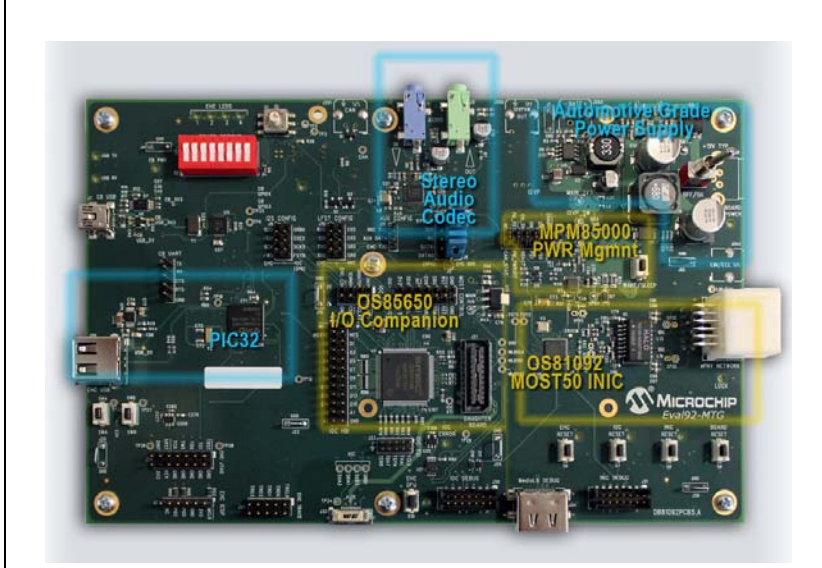

**OS81092 ePhy EVALUATION BOARD** 

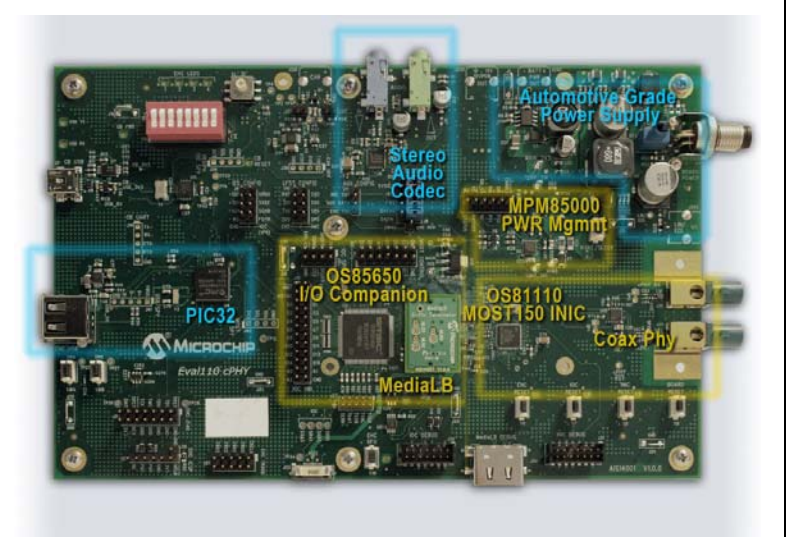

#### OS81110 cPhy EVALUATION BOARD

The default firmware creates a system which includes a master or controller device, a source device and an sink device. The source and sink devices are slave nodes in the system. The master controller device is connected to the simple HMI display and is referred to as the HMI\_Master device in the system. The source device is meant to connect an analog source (MP3 player) to the MOST network and is called the MP3\_AuxIn node. The sink device implements a MOST network sink which connects to headphones or powered speakers and is called the Main\_Amp node. Additionally, the master device can also provide another analog source input (HMI\_AuxIn) and headphone output (HMI\_Amp) so that the overall system has two sources and two sinks.

The following documents give detailed information for the system:

• [1] MOST ToGo Architecture and Implementation User's Guide - Explains the architecture of the 3 node system, and how it is implemented using MOST NetServices.

- [3] MOST ToGo System Hardware Principles Specification Explains the hardware architecture and specifications
- [9] MOST ToGo Code Documentation Full documentation of the master application (the source and sink applications are subsets) generated from Doxygen. This is a compressed help file (.chm format).
- Additional documentation and tools are listed in the Recommended Reading section of the Preface chapter.
- The following are links to the Microchip Development Tool web pages where you can find the most recent collateral and contact information.
  - MOST50 ePhy MOST ToGo Evaluation Kit http://www.microchip.com/b20004
  - MOST150 cPhy MOST ToGo Evaluation Kit http://www.microchip.com/b20001
  - OS81092 ePhy Evaluation Board http://www.microchip.com/b20003
  - OS81110 cPhy Evaluation Board http://www.microchip.com/b20002

Chapter 2. MOST50 ePhy MOST ToGo Kit Basic Setup describes how to connect the MOST50 ePhy MOST ToGo Kit, while Chapter 3. MOST150 cPhy MOST ToGo Kit Basic Setup describes the MOST150 cPhy system connections. Chapter 4. Menu/ Display and Exercises describes how to operate the system using the menus on the HMI display and describes some exercises to show the main features of the *MOST ToGo* system. Chapter 5. Debug Output describes how to connect a PC to the Evaluation boards to see the debug print output and how to use Port Message Viewer to decode the messages. Chapter 6. Installing MOST ToGo Application Firmware describes how to update the firmware on the boards.

The *MOST ToGo* system is meant to be a 'living project' and there will be regular updates and new features added.

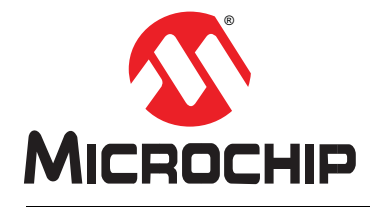

# Chapter 2. MOST50 ePhy MOST ToGo Kit Basic Setup

# 2.1 PROPER SET UP

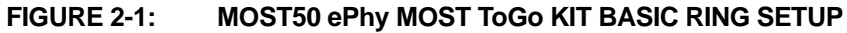

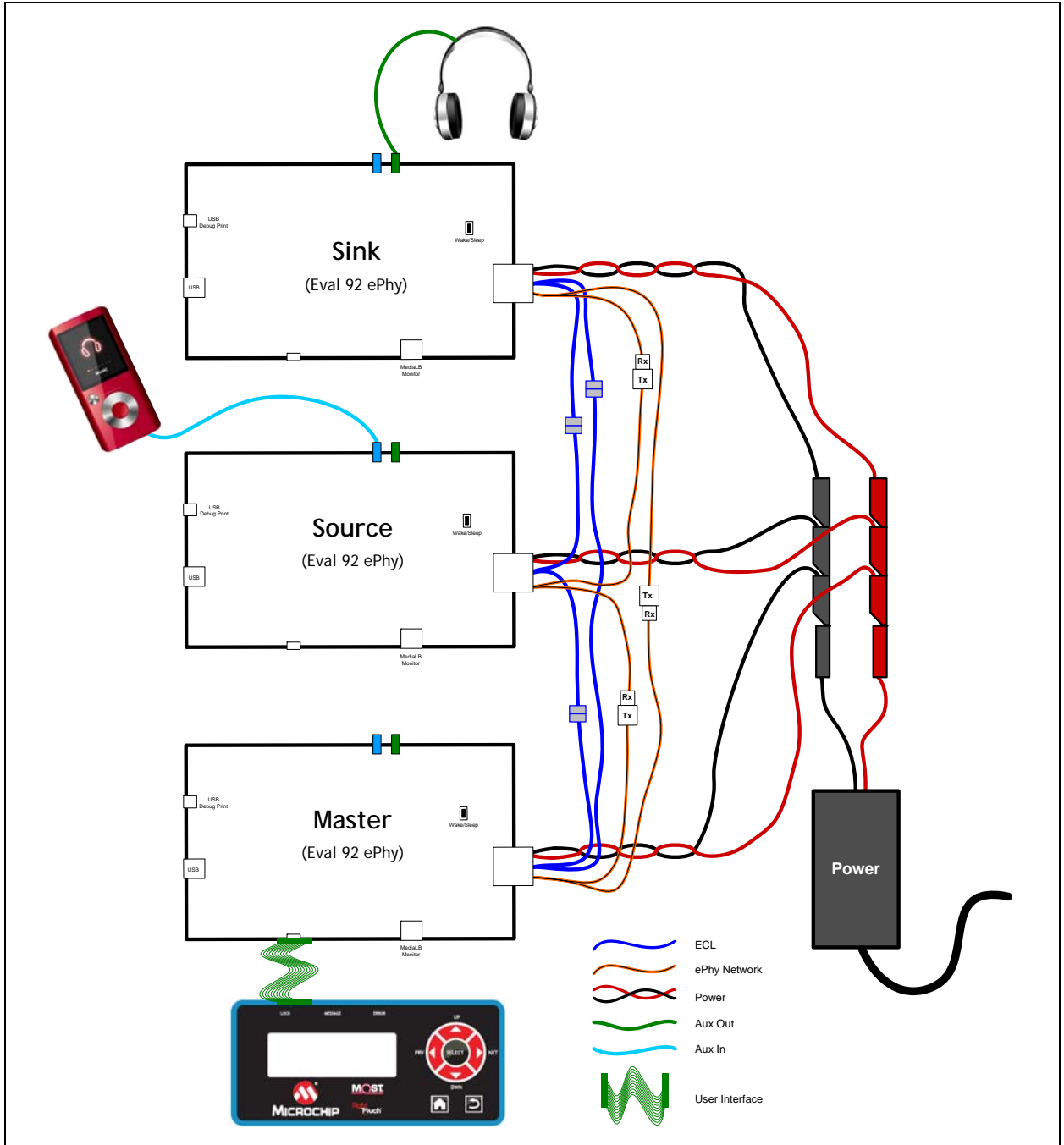

# 2.2 KIT CONTENTS

The MOST50 ePhy MOST ToGo Evaluation Kit contains the following items:

- 3 OS81092 ePhy Evaluation boards (DB81092PCB5.A)
- 1 Microchip RightTouch<sup>™</sup> HMI board (DB0600PCB1.A)
- 3 ePhy cable sets
- 1 USB82514 4 port USB hub
- 3 USB A MiniB cables for hub
- 1 USB A B cable for Hub to PC connection
- 1 12V Power supply with banana jacks for Evaluation Boards
- 1 5V Power supply for USB Hub
- 1 1/8" Audio cable for AuxIn connection
- 1 Set of Headphones

# 2.3 OS81092 ePhy EVALUATION BOARD

The kit is based on the OS81092 ePhy Evaluation Board. In addition to the major components called out in Figure 1-2, the board also has several user interface components which are listed below and are outlined in Figure 2-2.

The board contains the following features:

- Application LEDs
- WAKE/SLEEP switch (ON\_SW to MPM85000)
- Reset Switches
- DIP switches
- Rotary switch
- Power switch
- ePhy/ power / ECL connector
- Lock LED
- USB debug print and flashing port

Each board has unique firmware installed for its intended application. The boards have labels on them indicating which is Network Master, AuxIn and AudioAmp.Connect all the components according to Figure 2-1.

**Note:** Please see Appendix A: Connecting the Flex Cable for special instructions for connecting the Flat Ribbon Cable from the display to the board.

When done, the setup might look something like Figure 2-3.

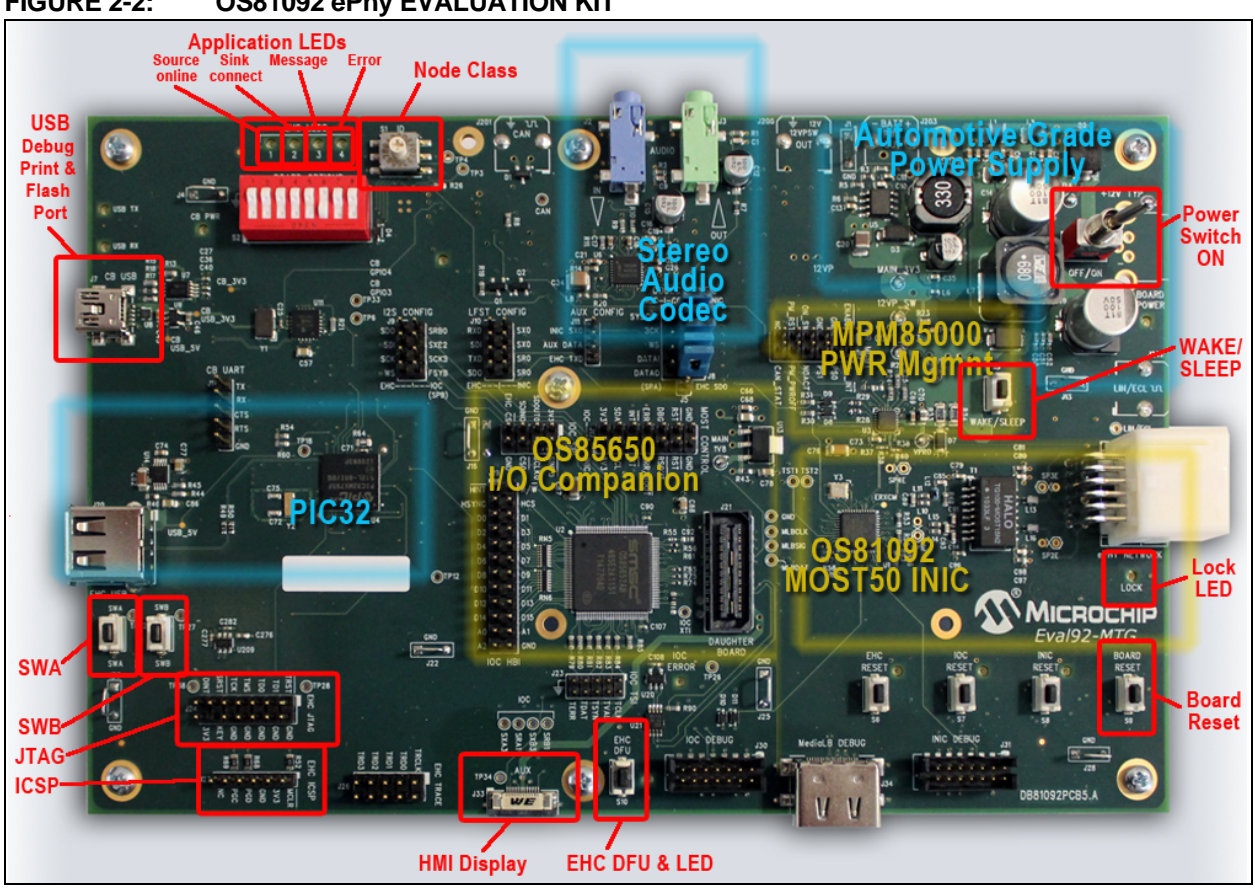

FIGURE 2-3: MOST50 ePhy MOST ToGo EVALUATION KIT

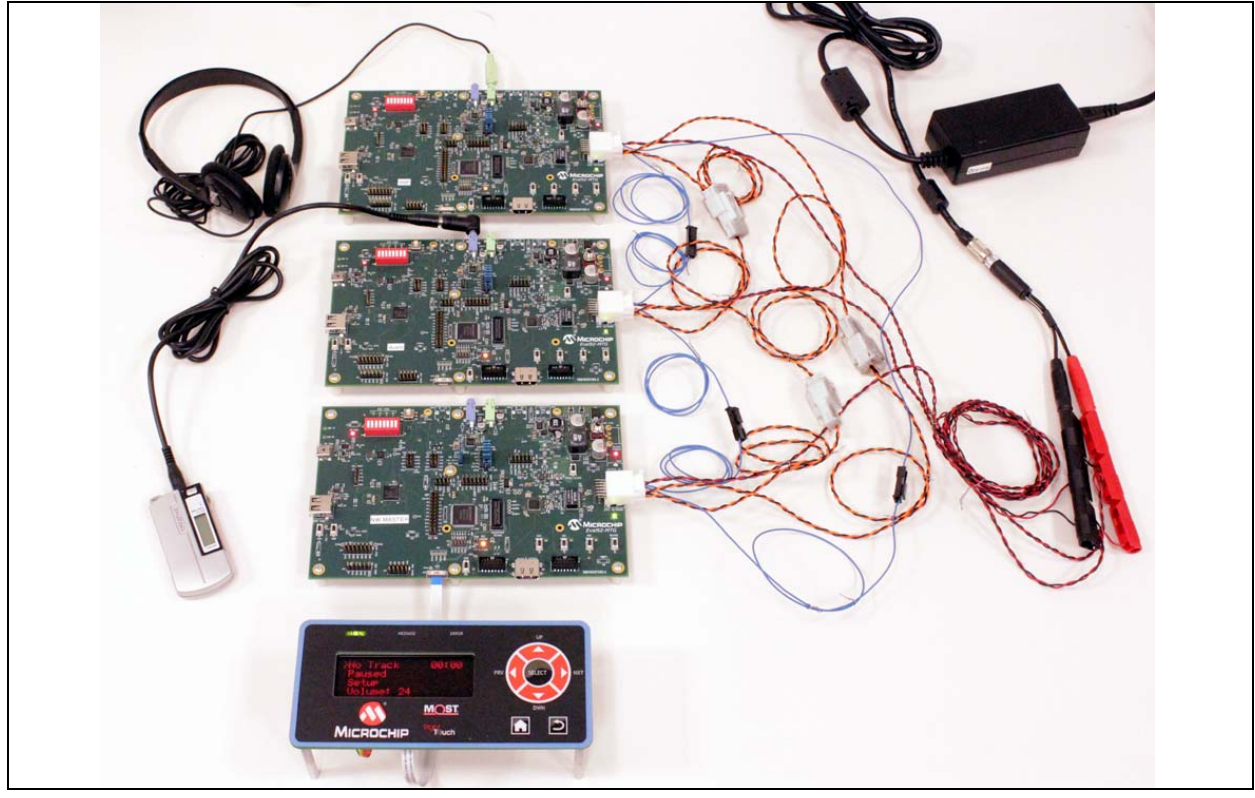

FIGURE 2-2: OS81092 ePhy EVALUATION KIT

### 2.4 INITIAL POWER UP

- Connect kit as shown in Figure 2-1.
- It should look similar to Figure 2-3.
- See Appendix A: Connecting the Flex Cable for proper connection of display
- Set all power switches on the boards to ON (switch toward the edge of the board)
- Plug in the power supply.
  - All boards should power up
  - Should stay powered for about 5 seconds and then power down
  - This is a Switch To Power event (STP) and is not considered a valid wake event
- Normal Startup
  - Press the WAKE/SLEEP switch
  - All boards should power up
  - The Lock LEDs should come on
  - Display shows 2 Sinks and 2 Sources found
- Normal Shutdown
  - Press the WAKE/SLEEP switch
  - Message in display about shutdown
  - After 2 seconds, network stops, all Lock LEDs off
  - About 5 seconds later, all boards power down.

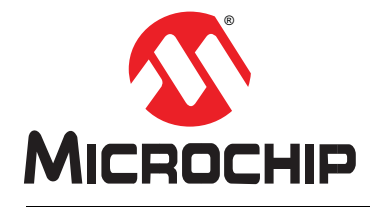

# Chapter 3. MOST150 cPhy MOST ToGo Kit Basic Setup

# 3.1 PROPER SET UP

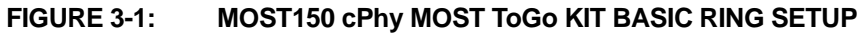

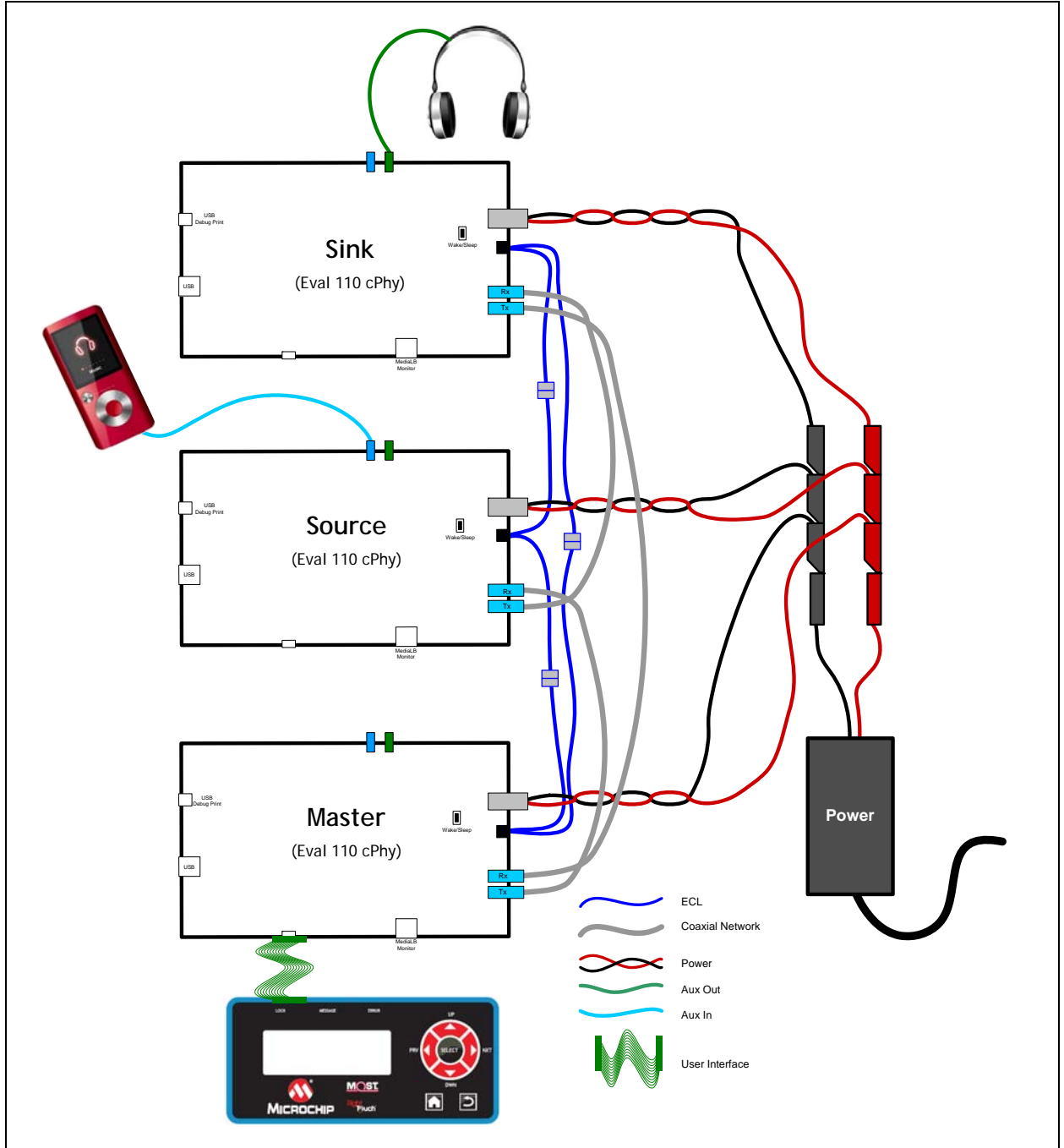

# 3.2 KIT CONTENTS

The MOST50 ePhy MOST ToGo Evaluation Kit contains the following items:

- 3 OS81110 cPhy Evaluation boards (AIS14001V1.0.0)
- 1 Microchip RightTouch<sup>™</sup> HMI board (DB0600PCB1.A)
- 3 Coaxial cables with FAKRA connectors
- 3 board power cables Binder to banana plugs
- 3 ECL cables
- 1 USB8514 4 port USB hub
- 3 USB A MiniB cables for hub
- 1 USB A B cable for Hub to PC connection
- 1 12V Power supply with banana jacks for Evaluation Boards
- 1 5V Power supply for USB Hub
- 1 1/8" Audio cable for AuxIn connection
- 1 Set of Headphones

# 3.3 OS81110 cPhy EVALUATION BOARD

The kit is based on the OS81110 cPhy Evaluation Board. In addition to the major components called out in Figure 1-2, the board also has several user interface components which are listed below and are outlined in Figure 3-2.

The board contains the following features:

- Application LEDs
- WAKE/SLEEP switch (ON\_SW to MPM85000)
- Reset Switches
- DIP switches
- Rotary switch
- Power switch
- Connectors for cPhy, 12V power, and ECL
- Lock LED
- USB debug print and flashing port

Each board has unique firmware installed for its intended application. The boards have labels on them indicating which is Network Master, AuxIn and AudioAmp.Connect all the components according to Figure 3-1.

**Note:** Please see Appendix A: Connecting the Flex Cable for special instructions for connecting the Flat Ribbon Cable from the display to the board.

When done, the setup might look something like Figure 3-3.

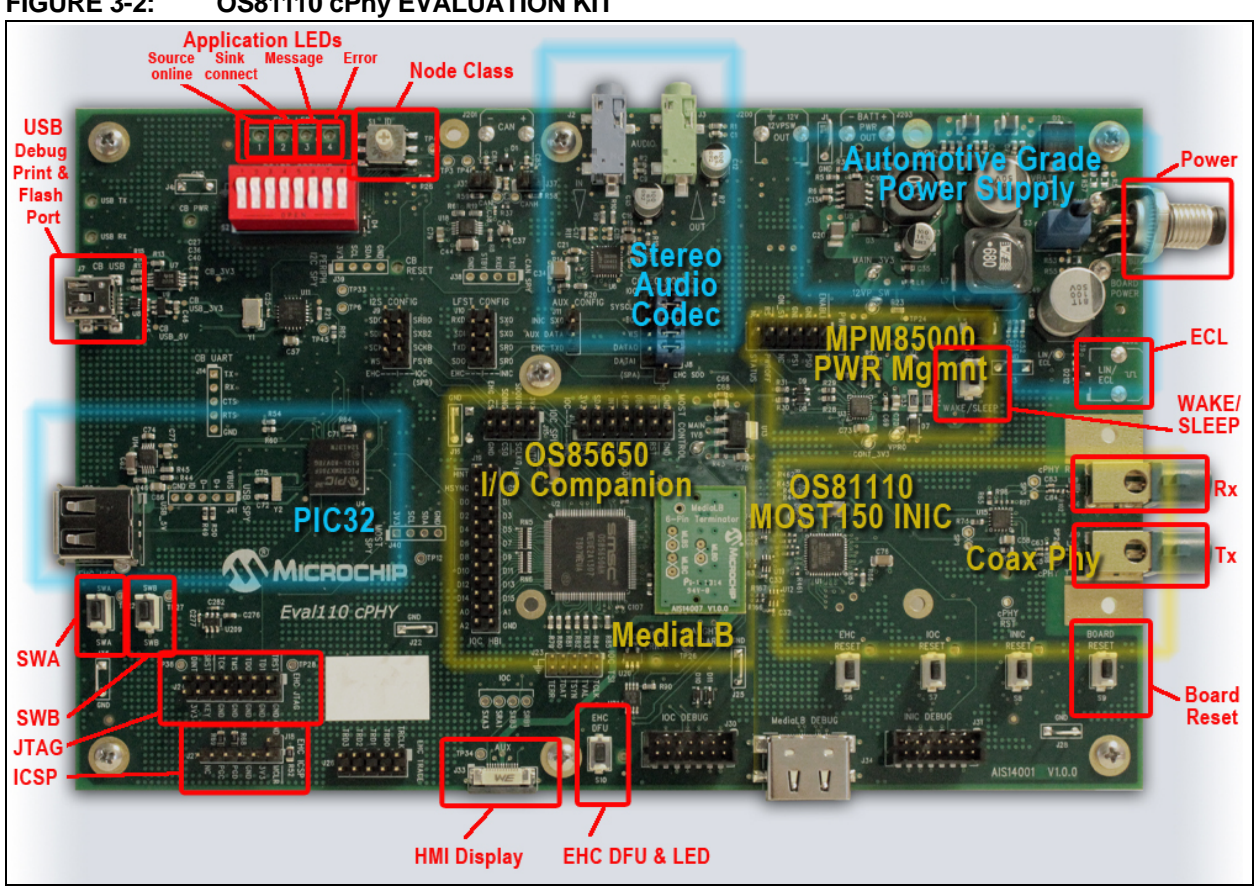

FIGURE 3-3: MOST150 cPhy MOST ToGo EVALUATION KIT

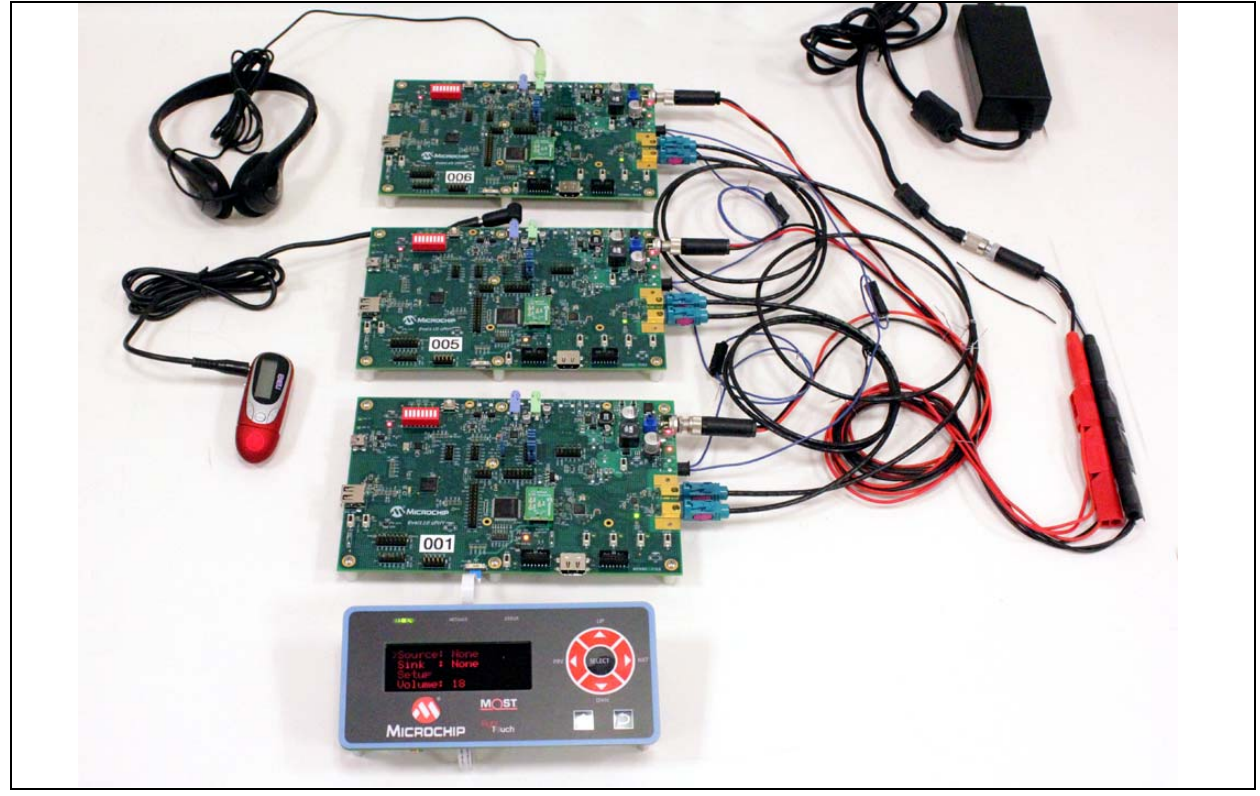

FIGURE 3-2: OS81110 cPhy EVALUATION KIT

### 3.4 INITIAL POWER UP

- Connect kit as shown in Figure 3-1.
- It should look similar to Figure 3-3.
- See Appendix A: Connecting the Flex Cable for proper connection of display
- Set all power switches on the boards to ON (switch toward the edge of the board)
- Plug in the power supply.
  - All boards should power up
  - Should stay powered for about 5 seconds and then power down
  - This is a Switch To Power event (STP) and is not considered a valid wake event
- Normal Startup
  - Press the WAKE/SLEEP switch
  - All boards should power up
  - The Lock LEDs should come on
  - Display shows 2 Sinks and 2 Sources found
- Normal Shutdown
  - Press the WAKE/SLEEP switch
  - Message in display about shutdown
  - After 2 seconds, network stops, all Lock LEDs off
  - About 5 seconds later, all boards power down.

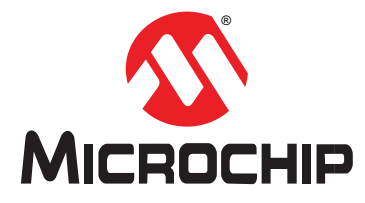

# **Chapter 4. Menu/Display and Exercises**

This chapter describes how to use the menus to operate the *MOST ToGo* system. Several exercises are outlined to demonstrate a few of the major features of the system.

Figure 4-1 shows the *MOST ToGo* RightTouch<sup>™</sup> User Interface and the seven corresponding button designations.

| <up></up>         | Moves the cursor up                               |
|-------------------|---------------------------------------------------|
| <down></down>     | Moves the cursor down                             |
| <left></left>     | Moves the cursor left or selects a functionality  |
| <right></right>   | Moves the cursor right or selects a functionality |
| <select></select> | Selects a functionality                           |
| <home></home>     | Goes back to the main menu                        |
| <back></back>     | Goes one step back to the previous item           |

#### FIGURE 4-1: MOST ToGo RightTouch USER INTERFACE LAYOUT AND BUTTON DESIGNATIONS

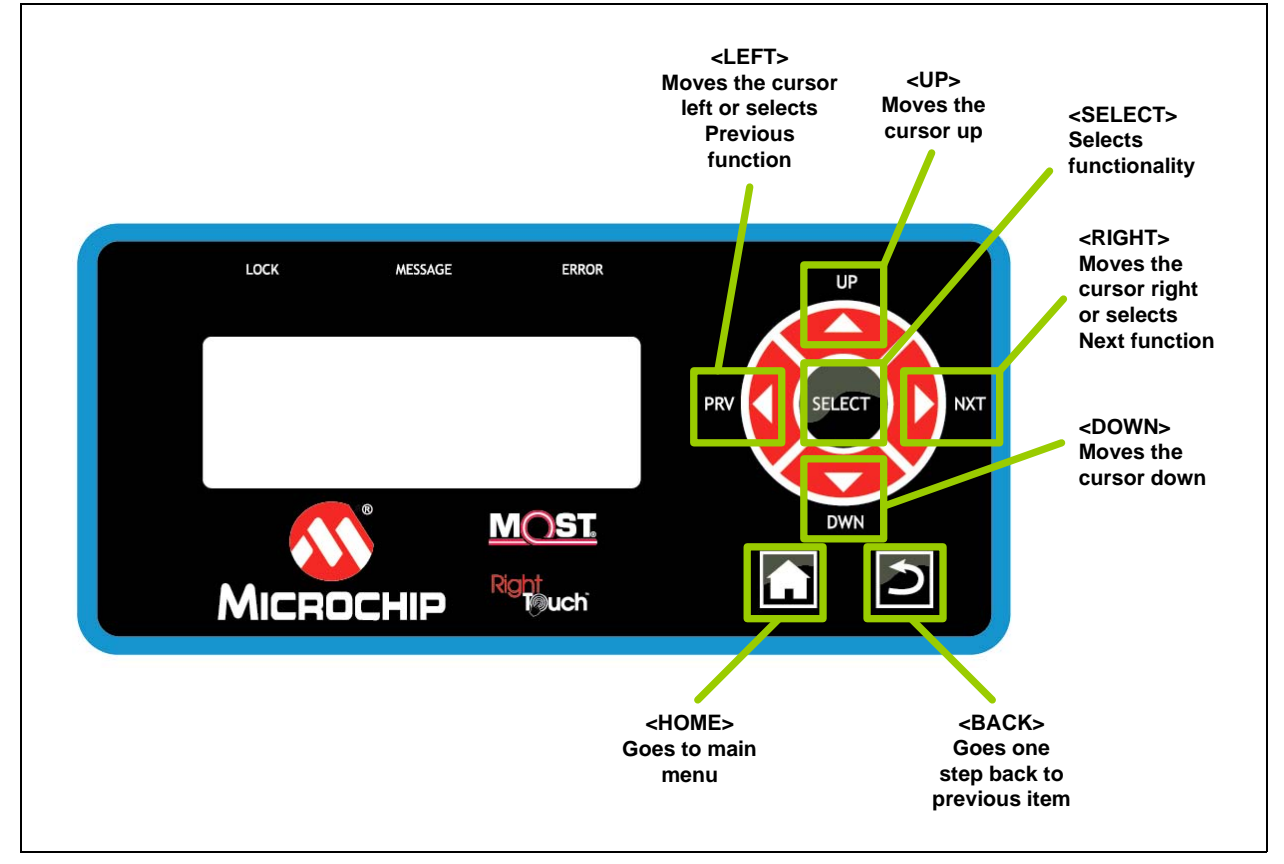

# 4.1 AUDIO CONNECTION

Use menu system on the HMI display as shown below to connect the audio source on the MP3\_AuxIn node to the Main\_Amp node.

- Connect MP3 player or smart-phone to blue AUDIO IN jack on AuxIn board and start playing a song
- Connect headphones or powered speakers to the green AUDIO OUT jack on the Amp board
- Follow the steps below to select the Main Amp as the sink, and the MP3\_AuxIn as the source. Verify audio playing on headphones / speakers.

#### 4.1.1 Display

The display consists of 4 lines with each 40 characters. When the system is starting up, some version information is displayed:

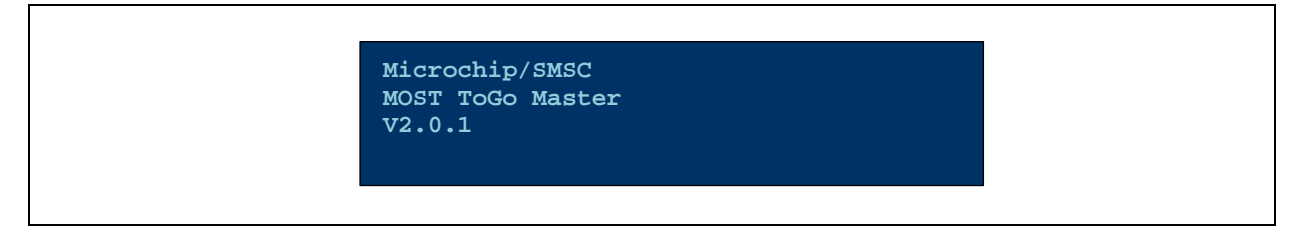

# 4.1.2 System startup and discovery, setup sub-menu

When a system of 2 or more boards starts up, the Master/HMI application automatically discovers the available sources and sinks in the system. When the system scan is finished, the number of available sources and sinks are displayed:

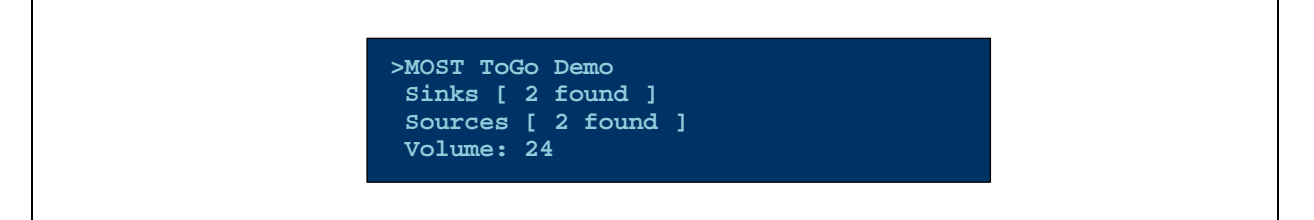

#### This is the setup sub-menu.

At system startup no connections are established therefore you need to setup the connections first.

Whenever you see a cursor (">"), it can be moved by the <UP> and <DOWN> buttons and some functionality can be selected by the <SELECT> button.

#### 4.1.3 How to connect, main menu

Connections can be made the following way:

Select "Sinks" from the setup sub-menu to choose a sink to connect:

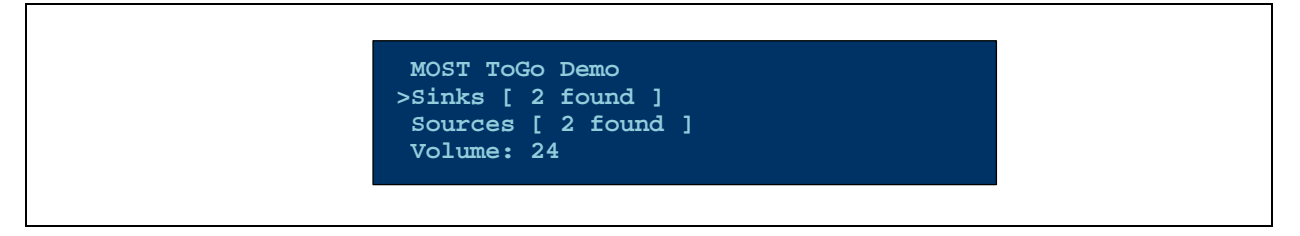

You will now get a list of all sinks that can be connected to a source. Scroll to the Main Amp and press Select.

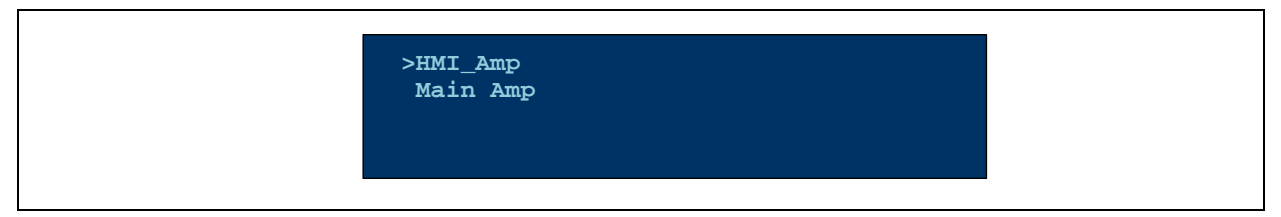

Now you get the possibility to select a source or to set the audio control options (volume, bass, treble). Choose "Select Audio Source" and press Select:

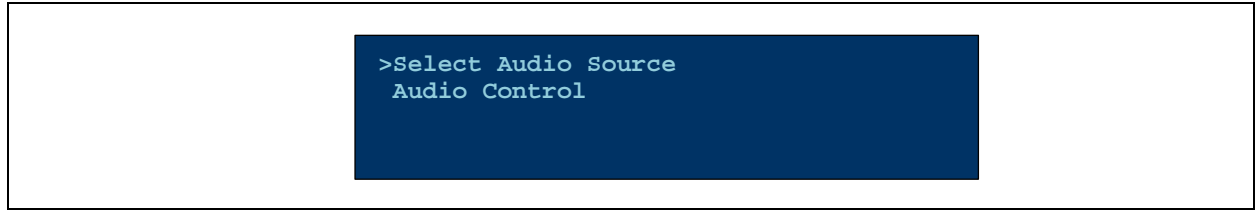

Now you will get a list of all available sources in the system. Choose the MP3\_Aux (AuxIn board) and press Select.

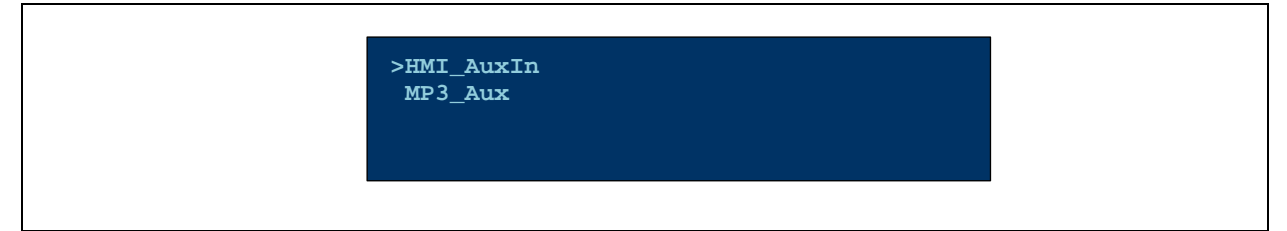

Connection will be established and main menu will be displayed:

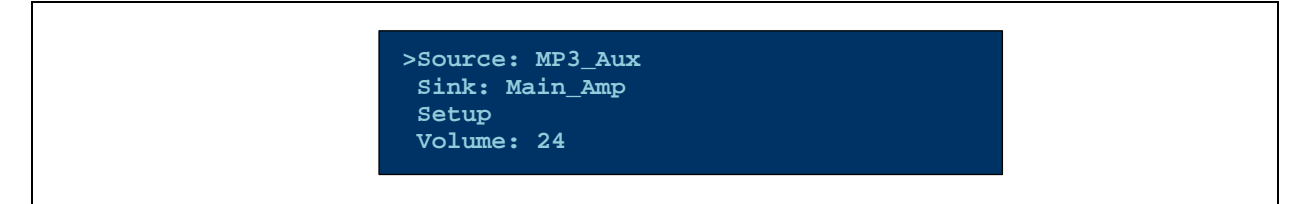

If you are located in any sub-menu, the <HOME> button will bring you always back to the main menu.

# 4.1.4 Changing Volume

Volume can be changed by selecting the 4<sup>th</sup> line of the main menu:

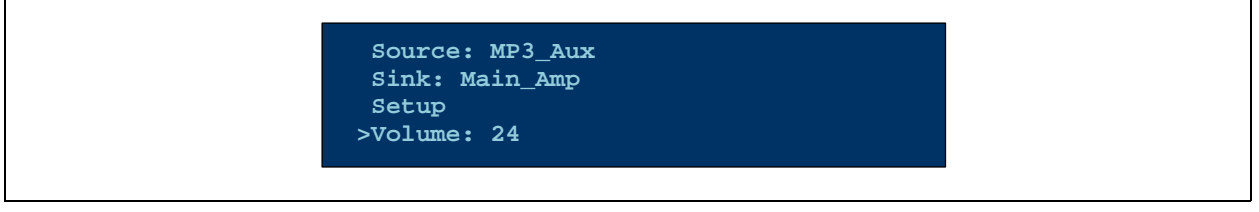

Volume can be incremented by the <RIGHT> and decremented by the <LEFT> button.

### 4.1.5 Audio Control

Audio properties can be accessed by the audio control sub-menu.

To get there from the main menu choose "Sink" and press Select:

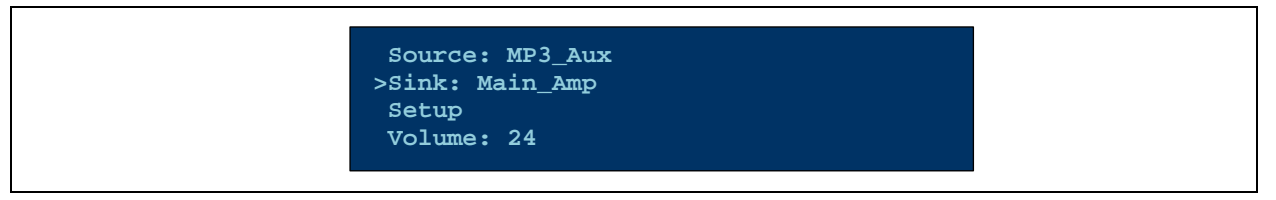

Use the UP/DOWN buttons to select the audio parameter to control.

Use LEFT/RIGHT buttons to adjust the parameter.

Press HOME button to return to Main Menu.

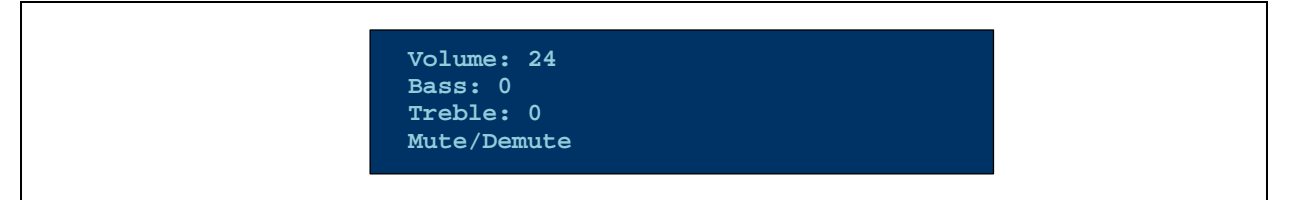

Observe the Message LEDs on the boards as settings are changed. The Amp board will blink when it receives a message to change a setting. The HMI master board will blink when notification of the changed setting is received.

# 4.2 NOTIFICATION

When the system starts up and the Network Master completes the system scan, the AV\_Manager component in the HMI Master node subscribes to notification of the properties of FBlock AudioAmp on the Main\_Amp board and FBlock AuxIn on the MP3\_AuxIn board.

- With the display showing the Volume setting on screen, change the volume on the Main\_Amp board by pressing switch SWA (Local volume up) and switch SWB (Local volume down). Verify volume changing, and notice the volume setting in the display changing appropriately.
- Notice the Message LED on the HMI Master board as the volume on the Main\_Amp board is changing - messages represent notification updates from FBlock AudioAmp to the FBlock AudioAmp Shadow on the master board.

# 4.3 CONNECT SECOND AMP

MOST networks support multiple sinks connected to a single source, no additional configuration of the source is needed.

- Go back to the HOME screen by pressing the HOME button on the display
- Go to Sinks -> HMI\_Amp -> Select Audio Source -> MP3\_AuxIn
- Move the headphones to the green AUDIO OUT jack on the HMI\_Master board, verify audio
- Verify the same audio is playing on both boards
- Check Sink LED on master board
- Shows 1 source connected to 2 sinks

# 4.4 SWITCH SOURCES

MOST networks can easily support multiple sources connected to multiple sinks.

- Connect another MP3 player or smartphone to the blue AUDIO IN jack on the HMI\_Master board and start it playing.
- Go back to HOME menu
- Select Sinks -> Main\_Amp -> Select Audio Source -> HMI\_AuxIn
- Verify Main\_Amp is playing the source connected to HMI board while HMI Amp is still playing the source from the AuxIn board.
- Shows 2 separate sources connected to 2 separate sinks

# 4.5 RING BREAK

The *MOST ToGo* basic applications support diagnostics over ECL in the event of a broken ring. If the Master detects a ring break it will initiate an ECL System Test and perform the Stable Lock test. The results of the test are shown in the LCD display (and in the debug output if connected).

- With system operating normally, break the ring by unplugging the connection between the Main\_Amp board and the HMI\_Master board. (If connected according to the diagram, the ring is HMI\_Master -> MP3\_AuxIn -> Main\_Amp -> HMI\_Master)
- Immediately all LOCK LEDs will go off.
- The Master will begin 4 retries verify the messages on the display. Note the LOCK LEDs on the MP3\_AuxIn and Main\_Amp boards will come on, but the one on the HMI\_Master will not.
- After 4 failed attempts the HMI\_Master will begin diagnostics by initiating a System Test (Stable Lock Test) over the ECL.
- After a few seconds, the results of the test will be displayed.
- Each node returns 2 bits of data one bit (the E bit) indicates that the node is powered and participated in the test properly. The 2nd bit (the O bit) indicates if the node saw a stable lock during the test. The nodes return a 0 (asserting ECL low) to indicate a pass, or a 1 (de-asserting ECL) to indicate a failure.
- In this scenario, the results should be

|        | Е | 0 |
|--------|---|---|
| Slot1: | 0 | 1 |
| Slot2: | 0 | 0 |
| Slot3: | 0 | 0 |

- This indicates that all 3 nodes participated in the test correctly. Nodes 2 and 3 saw a stable lock, while node 1 (Master) did not. This indicates the break is between Node 3 (Main\_Amp) and Node 1 (HMI\_Master). The Node Class is NOT the node position address. Instead it is set for each board by the rotary switch on the board.
- After a few seconds of showing the results, the boards will power down.

# 4.6 STARTUP WITH BROKEN RING

- Reconnect the Main\_Amp to the HMI\_Master, and break the ring between the HMI\_Master and the MP3\_AuxIn board.
- Try a normal startup by pressing the WOESOEDŠOOÚ switch.
- All boards should power up
- After a short time, the HMI\_Master will begin retries as the initial startup will fail.
- Note the results when the diagnostics are done.

|        | Е | 0 |
|--------|---|---|
| Slot1: | 0 | 1 |
| Slot2: | 0 | 1 |
| Slot3: | 0 | 1 |

• This indicates that none of the nodes saw a stable lock, and therefore the problem exists between the HMI\_Master and the first node (MP3\_AuxIn)

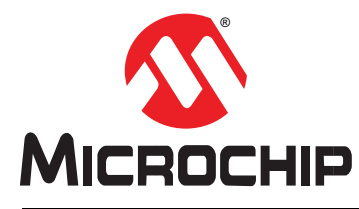

**MOST ToGo GETTING STARTED** 

# Chapter 5. Debug Output

The Evaluation boards used in the *MOST ToGo* kits have a Microchip MCP2200 USB-to-UART chip (U11) that is used to output informational and debug text from the EHC (U4) to a PC. The MCP2200 is USB bus-powered and will remain powered through board power cycles.

# 5.1 MCP2200 DRIVERS

The MCP2200 drivers and configuration utilities can be found on Microchip's website at www.microchip.com/MCP2200. Go to the *Documents & Software* section to download the drivers.

- 1. Run the MCP2200 Driver Installation Tool to install the drivers on a PC.
- 2. Connect J7 to a USB port. The drivers should install automatically and a new USART COM port will be created.
- 3. Note that if all 3 boards are connected to the supplied USB hub, and the hub is plugged into the PC USB port, then 3 COM ports will be created.

### 5.2 PORT MESSAGE VIEWER

Port Message Viewer ([6] Port Message Viewer v6+ User's Guide) is a PC application that connects to the board debug USART port. A simple terminal application will work, but the Port Message Viewer provides message filtering and searching for a more informative debug capability. Protocol and Device Setup files that are specific to the firmware application may be used to provide decoding of INIC/ MOST messages and I<sup>2</sup>C traffic.

Start the program and select the port (or one of the ports) that is instantiated when the board is plugged in. Set the Baud Rate to 230400, and Open the port. Press RESET on the board that is connected and verify output on the screen.

Multiple instances of Port Message Viewer can be run simultaneously when multiple boards are connected.

| A Port Message Viewer - V 6.0                                                                                                    |                                                                                                    |                                 |
|----------------------------------------------------------------------------------------------------|----------------------------------------------------------------------------------------------------|---------------------------------|
| Port CDH3 - 🚫 Baud Rate: (2040) - Close Port                                                                                                    |                                                                                                    | re Foste                        |
|                                                                                                    | COMB Open                                                                                                    |                                 |
| Photocolifie EVALS2MTG_Amp_Auxn_MPbyer_HMI.xml Upen Photocolifie                                                                                                    | Device Setup File: MTG_Eval32_devices.xml                                                                                                    | 1                               |
| Input File Open Input File                                                                                                    | Save Raw Data Save Formatted Data                                                                                                    |                                 |
| I Rew I Time I Status/Cind I ICM I MCM I MDP I IOCM                                                                                                    | V 12C Devices V Hold Scroll                                                                                                    | Font Clear                      |
| Time Message                                                                                                    | Туре                                                                                                    |                                 |
|                                                                                                    | R.dov                                                                                                    | l. I                            |
| ***************************************                                                                                                    | R.dw                                                                                                    |                                 |
| MOST ToGo Master                                                                                                    | R dav                                                                                                    |                                 |
| v2.0.1                                                                                                    | R. dow                                                                                                    |                                 |
| *****                                                                                                    | R.dw                                                                                                    |                                 |
| 000:00:00:016 \$44.0C.FFD                                                                                                    | R.dw<br>R.dw                                                                                                    |                                 |
| 000:00:00:016 EHC>10_EDP.ConfigPort0                                                                                                    | 12CDevice                                                                                                    |                                 |
| 000:00:00:017 \$44.0C.FFp                                                                                                    | Raw                                                                                                    |                                 |
| 000:00:00:018 \$44,0C.FFp                                                                                                    | Rdw                                                                                                    |                                 |
| 000:00:00:018 EHC>ID_EXP.ConfigPort0                                                                                                    | I2CDevice                                                                                                    |                                 |
| 000:00:00:020 544.0C.FFP<br>000:00:00:020 EHC>IO_EXP.ConfigPort0                                                                                                    | Raw<br>I2CDevice                                                                                                    |                                 |
| 000:00:00:021 \$44.0C.FFp                                                                                                    | Pi dev                                                                                                    |                                 |
| 000:00:00:021 EHC>20_E/P.ConfigPort0                                                                                                    | 12CDevice                                                                                                    |                                 |
| 0001001001022 EHC>IO_EXP.ConfigPort0                                                                                                    | T2CDev1ce                                                                                                    |                                 |
| 000:00:00:023 \$44.0D.FFp                                                                                                    | Raw                                                                                                    |                                 |
| 0001001001023 EHC>IO_EOP.CONTIGFORE1<br>0001001001024 \$44.00.FFD                                                                                                    | I2CDevice<br>RAW                                                                                                    |                                 |
| 000:00:00:024 EHC>IO_EXP.ConfigPart1                                                                                                    | 12CDevice                                                                                                    |                                 |
| 000:00:00:025 544.00.FFp                                                                                                    | R daw                                                                                                    |                                 |
| 000:00:00:027 \$44.00.FFp                                                                                                    | Raw                                                                                                    |                                 |
| 0001001001027 EHC>IO_EXP.ConfigPort1                                                                                                    | 12CDevice                                                                                                    |                                 |
| 0001001001028 EHC>ID EXP.OutputPort1                                                                                                    | R.dw<br>12CDevice                                                                                                    |                                 |
| Port Message Viewer - V 6.0 Port CDM9 - 🔞 Baud Rate 230400 - Close Port                                                                                                    | COM9 Open Open Device Setu                                                                                                    | o File 📝 Ensble                 |
| Port Message Viewer - V 6.0 Port COM3 Baud Rate 230400 Close Port                                                                                                    | COM9 Open Open Open Device Setu                                                                                                    | p File                          |
| Port Message Viewer - V 6.0 Port CDM3 - So Close Port Potocol File EVALS2:MTG_Amp_Auxin_MPlayer_HMI.vml Open Piotocol File                                                                                                    | COM9 Open Open Device Setu<br>Device Setup File MTG_Eval32_devices.xml                                                                                                    | p File 📝 Ensible                |
| Port Message Viewer - V 6.0<br>Port COM9 - Saud Rate: 230400 - Close Port<br>Protocol File: Open Protocol File<br>Input File: Open Input File                                                                                                    | COM9 Open Open Device Setu<br>Device Setup File MTG_Eva832_devices.xml<br>Save Row Data Save Formatted Data                                                                                                    | p Fie                           |
| Port Message Viewer - V 6.0  Port COM3  Baud Rate: 230400 Close Port Close Port Protocol File:  Input File  Raw Time Status/Cmd Input File Input File Inp | COM9 Open Open Open Device Setu<br>Device Setup File MTG_EvalS2_devices.xml<br>Save Row Data Save Formatted Data<br>12C Devices V Hold Scroll                                                                                                    | p File V Ensible                |
| Port Message Viewer - V 6.0 Port COM3  Baud Rate: 230400 Close Port Portocol File: Copen Postocol File Input File Raw Time Mess age                                                                                                    | COM9 Open Open Device Setu<br>Device Setup File MTG_Eva52_devices.xml<br>Save Raw Data Save Formatted Data<br>12C Devices V Hold Scroll                                                                                                    | p Fie (7) Enable                |
| Port Message Viewer - V 6.0 Port CDM3  Baud Rate 230400 Close Port Potocol File Potocol File Po | COM9 Open Open Open Device Setu<br>Device Setup File MTG_EvaS2_devices.xml<br>Save Row Data Save Formatted Data<br>12C Devices I Hold Scroll<br>Type<br>1CM                                                                                                    | p Fie 📝 Ensble                  |
| Port Message Viewer - V 6.0 Port CDM9 Baud Rate 200400 Close Port Port CDM9 Baud Rate 200400 Close Port Portocol File Provocil File Provocil  | COM9 Open Open Open Device Setu<br>Device Setup File MTG_Eval32_devices.xml<br>Save Row Data Save Formatted Data<br>I2C Devices V Hold Scroll<br>Type<br>SCM<br>ICM<br>ICM                                                                                                    | p File (7) Ensible              |
| I Port Message Viewer - V 6.0<br>Port CDMS ■ ③ Baud Rate 230400 ■ Close Port<br>Protocol File EVAL32 MTG_Amp_Auen_MPlayer_HMI xml                                                                                                    | COM9 Open Open Open Device Setu<br>Device Setup File MTG_EvalS2_devices.xml<br>Save Rew Data Save Formatted Data<br>122 Devices V Hold Scroll<br>122 Devices C Hold Scroll<br>Type<br>104<br>104<br>104<br>104<br>104<br>104                                                                                                    | p File (7) Ensible              |
| IPort Message Viewer - V 6.0         Port COM3       Image: Baud Rate: 230400         Port COM3       Image: Baud Rate: 230400         Protocol File:       EVAL32:MTG_Amp_Auxin_MPlayer_HMI.xml         Imput File:       Open Protocol File:         Image: File:       Open Input File:         Image: File:       Open Input File:         Image: File:       Image: File:         Image: File:       Image: File:         Image: File:                                                                                                    | COM9 Open Open Open Device Setu<br>Device Setup File MTG_Eval32_devices.cml<br>Save Row Data Save Formatted Data<br>12C Devices V Hold Scroll<br>12C Devices V Hold Scroll<br>Type<br>100<br>100<br>100<br>100<br>100<br>100<br>100<br>100<br>100<br>10                                                                                                    | p File 📝 Ensible                |
| IPort Message Viewer - V 6.0           Port CDM3         Image: Baud Rate: 200400         Close Port           Protocol File:         EVALS2MTG_Amp_Auen_MPlayet_HMI and         Open Protocol File           Input File:         Open Input File         Open Input File           Image: File:         Open Input File         Open Input File           Image: File:         Image: File:         Open Input File           Image: File:         Image: File:         Open Input File           Image: File:         Image: File:         Image: File:           Image: File:         Image: File:         Image: File:           Image: File:         Image: File:         Image: File:           Image: File:         Image: File:         Image: File:           Image: File:         Image: File:         Image: File:           Image: File:         Image: File:         Image: File:           Image: File:         Image: File:         Image: File:           Image: File:         Image: File:         Image: File:           Image: File:         Image: File:         Image: File:                                                                                                    | COM9 Open Open Open Device Setu<br>Device Setup File MTG_Eval32_devices.sml<br>Save Row Data Save Formatted Data<br>Save Row Data Save Formatted Data<br>Save Formatted Data<br>Save                                                                                                    | p File 📝 Enable                 |
| I Port Message Viewer - V 6.0           Port CDM3                                                                                                    | COM9 Open Open Open Device Setu<br>Device Setup File MTG_Eva82_devices.sml<br>Save Row Data Save Formatted Data<br>12C Devices V Hold Scroll<br>12C Devices V Hold Scroll<br>12C Devices COM<br>12C Devices COM                                                                                                    | p File 📝 Ensible                |
| IPort Message Viewer - V 6.0           Port CDM3         Image: Baud Rate: 200400         Close Port           Photocol File:         EVAL32MTG_Amp_Auen_MPlayer_HMI xml         Open Protocol File           Input File:         Open Input File         Open Input File           Image: File:         Open Input File         Open Input File           Image: File:         Open Input File         Image: File:           Image: File:         Open Input File         Image: File:           Image: File:         Open Input File:         Image: File:           Image: File:         Open Input File:         Image: File:           Image: File:         Image: File:         Image: File:           Image: File:         Image: File:         Image: File:           Image: File:         Image: File:         Image: File:           Image: File:         Image: File:         Image: File:           Image: File:         Image: File:         Image: File:           Image: File:         Image: File:         Image: File:           Image: File:         Image: File:         Image: File:           Image: File:         Image: File:         Image: File:           Image: File:         Image: File:         Image: File:           Image: File:         Image: File:<                                                                                                    | COM9 Open Open Open Device Setu<br>Device Setup File MTG_EvaS2_devices.xml<br>Save Row Data Save Formatted Data<br>12C Devices I Hold Scroll<br>12C Devices I Hold Scroll<br>12C Devices I Hold Scroll<br>12C Type<br>12CM<br>12CM<br>12CM<br>12CM<br>12CM<br>12CM<br>12CM<br>12CM                                                                                                    | p Fie 🛛 🖌 Enskle<br>Fort Clear  |
| IPort Message Viewer - V 6.0           Port CDM3         Baud Rate 200400         Close Port           Protocol File         EVAL32 MTG_Amp_Auen_MPlayer_HMI xml         Open Protocol File           npul File         Open Input File         Open Input File           Raw         Time         Status/Ord         VIEM         MDP         IOCM           Time         Message         0001001001551         EH< <inic.00.nodedel ay.status.0elay="FF&lt;/td">         0001001001552         EH&lt;<inic.00.rbdresult.status.0elay=ff< td="">         000100101552         EH&lt;<inic.00.versioninfo.status.person000.0ata=([1]:[bcdin 000100101558]<="" td="">         EH&lt;&lt;&gt;INIC.00.VersionInfo.Status.Status.0elay=FF         000100101558         EH         EH        INIC.00.VersionInfo.Status.Status.0elay=FF         000100101558         EH        INIC.00.VersionInfo.Status.Status.0elay=FF         00010010101581         EH        INIC.00.VersionInfo.Status.Status.Sta</inic.00.versioninfo.status.person000.0ata=([1]:[bcdin></inic.00.rbdresult.status.0elay=ff<></inic.00.nodedel>                                                                                                    | COM9 Open Open Open Device Setu<br>Device Setup File MTG_Eval32_devices.xml<br>Save Row Data Save Formatted Data<br>Save Formatted Data<br>I2C Devices V Hold Sciol<br>102 Devices V Hold Sciol<br>103<br>104<br>104<br>104<br>104<br>104<br>104<br>104<br>104<br>104<br>104                                                                                                    | p File (7) Ensible              |
| Port Message Viewer - V 6.0           Port CDM3                                                                                                    | COM9 Open Open Open Device Setu<br>Device Setup File MTG_EvalS2_devices.xml<br>Save Raw Data Save Formatted Data<br>Save Raw Data Save Formatted Data<br>122 Devices V Hold Scroll<br>Type<br>104<br>105<br>100<br>100<br>100<br>100<br>100<br>100<br>100                                                                                                    | p File (7) Ensible              |
| Port Message Viewer - V 6.0           Port CDMS         Baud Rate 230400         Close Port           Protocol File         EVAL32 MTG_Amp_Auen_MPlayet_HMI xml         Open Protocol File           npud File         Open Input File         Open Input File           Raw         Time         Status/Ord         V IDM         V MDP         V IOCM           Time         Message         000:00:00:551         EM<<                                                                                                    | COM9 Open Open Open Device Setu<br>Device Setup File MTG_Eval52_devices.cml<br>Save Rew Data Save Formatted Data<br>2000 Save Formatted Data<br>2000 Save Fo                                                                                                    | p File (7) Ensible              |
| Port Message Viewer - V 6.0           Port CDM3               Baud Rate 230400            Protocol File:         EVAL32MTG_Amp_Auen_MPRayer_HMI.xml               Dpen Protocol File            Protocol File:         EVAL32MTG_Amp_Auen_MPRayer_HMI.xml               Open Protocol File            mpxd File:              Open Input File               Open Input File            Raw              Time               Status/Ord               MCM               MDP               10CM            Time          Message               Status/Ord               MCM               MDP                000:00:00:0552              EK<                                                                                                    | COM9 Open Open Open Device Setu<br>Device Setup File MTG_Eval52_devices.cml Save Forwalted Data Save Forwalted Data Devices V Hold Scroll  Type CM ICM ICM ICM ICM ICM ICM ICM ICM ICM                                                                                                    | p File 📝 Enable                 |
| I Port Message Viewer - V 60           Port CDM3                                                                                                    | COM9 Open Open Open Device Setu<br>Device Setup File MTG_Eval32_devices and<br>Save Row Data Save Formatted Data<br>Save Row Data Save Formatted Data<br>12C Devices V Hold Scroll<br>Type<br>100<br>12C Devices V Hold Scroll<br>Type<br>100<br>100<br>100<br>100<br>100<br>100<br>100<br>10                                                                                                    | p File V Enable                 |
| I Port Message Viewer - V 6.0           Port CDM3         Baud Rate: 20000         Close Port           Photocol File:         EVAL32MTG_Anp_Auen_MPlayet_HMI xml         Open Postocol File           Input File:         Open Input File         Open Input File           Imput File:         Open Input File         Open Input File           Imput File:         Open Input File         Open Input File           Imput File:         Open Input File         IDM           Open Col::001:051:51:         EN<<:INIC::00.NodeDel ay.Status.Del ay=FF                                                                                                    | COM9 Open Open Open Device Setu<br>Device Setup File MTG_EvaS2_devices.xml<br>Save Row Data Save Formated Data<br>I2C Devices V Hold Scroll<br>I2C Devices V Hold Scroll<br>I2C Devices V Hold Scroll<br>ICM<br>ICM<br>ICM<br>ICM<br>ICM<br>ICM<br>ICM<br>ICM                                                                                                    | p Fie 📝 Ensble                  |
| Port Message Viewer - V 6.0           Port CDM3                                                                                                    | COM9 Open OpenDevice Setu<br>Device Setup File MTG_EvaS2_devices.xml<br>Save Row Data Save Formatted Data<br>Save Row Data Save Formatted Data<br>I2C Devices V Hold Sciol<br>12C Devices V Hold Sciol<br>12C Devices V Hold Sciol<br>12C Devices V Hold Sciol<br>12C M<br>12C M | p Fie (7) Ensible<br>Font Oper  |
| Port Message Viewer - V 6.0           Port CDM3                                                                                                    | COM9 Open Open Open Device Setu<br>Device Setup File MTG_Eval32_devices.xml<br>Save Row Data Save Formatted Data<br>Save Row Data Save Formatted Data<br>I2C Devices Hold Scroll<br>12C Devices Hold Scroll<br>12C Devices Hold Hold Scroll<br>12D Devices Hold Hold Hold Hold Hold Hold Hold Hold                                                                                                    | p File (7) Ensible<br>Fort Opar |
| Port Message Viewer - V 6.0           Port CDM3                                                                                                    | COM9 Open Open Open Device Setu<br>Device Setup File MTG_EvalS2_devices.xml Save Row Data Save Formatted Data Save Formatted Data I2C Devices V Hold Scroll I2C Devices V Hold Scroll I2C Devices V Hold Scroll ICM ICM ICM ICM ICM ICM ICM ICM ICM ICM                                                                                                    | p File (7) Ensible<br>Fort Coar |
| Port Message Viewer - V 6.0           Port COMS         Baud Rate 20000         Done Port           Protocol File         EVALS2 MTG_Amp_Auen_MPlayer_HMI xml         Open Protocol File           npud File         Open Input File         Open Input File           Raw         Time         Status/Ord         V IDM         V MDP         V IOCM           Time         Message         Open Input File         Open Input File         0001001001551         EH<<                                                                                                    | COM9 Open Open Open Device Setu<br>Device Setup File MTG_EvalS2_devices.cml Save Rew Data Save Formatted Data Save Formatted Data Save Rew Data Save Formatted Data Save Rew Data Save Formatted Data Save Rew Data Save Formatted Data Save Rew Data Save Formatted Data Save Rew Data Save Rew Data Save Formatted Data Save Formatted                                                                                                    | p Fie V Enskie                  |
| I Port Message Viewer - V 60         Port CDM3                                                                                                    | COM9 Open Open Open Device Setu<br>Device Setup File MTG_Eval52_devices.cml Save Row Data Save Formatted Data Save Row Data Save Formatted Data Save Row Data Save Formatted Data Save Row Data Save Formatted Data Save Row Data Save Formatted Data Save Formatted Data Save Formatted Data Save Row Data Save Formatted Data Save Formatted Data Save For                                                                                                    | p Fie V Enskie                  |
| I Port Message Viewer - V 6.0           Port CDH3         Image: Staud Rate:         20000         Image: Construction of the staud region of the staud region of the stau                                                                            | COM9 Open Open Open Device Setu<br>Device Setup File MTG_EvaS2_devices.xml Save Formatied Data Save Formatied Data I2C Devices V Hold Sciol I2C Devices V Hold Sciol I2C Devices V Hold Sciol I2C I2C I2C I2C I2C I2C I2C I2C I2C I2C                                                                                                    | p Fie 📝 Enskle                  |
| I Port Message Viewer - V 6.0         Port CDM3                                                                                                    | COM9 Open OpenDevice Setu<br>Device Setup File MTG_Evel32_devices.xml Save Row Data Save Formatted Data Save Formatted Data I22 Devices V Hold Social I22 Devices V Hold Social I22 Devices V Hold Social I23 Type I23 I23 I23 I23 I23 I23 I23 I23 I23 I23 I23                                                                                                    | p Fie 📝 Ensble<br>Font Dear     |
| Port Message Viewer - V 6.0         Port CDM3                                                                                                    | COM9 Open OpenDevice Setu<br>Device Setup File MTG_Eval32_devices.xml<br>Save Row Data Save Formatied Data<br>Save Row Data Save Formatied Data<br>(120 Devices PHotd Scroll<br>120 Devices PHotd Scroll<br>120 Devices Photd Scroll<br>120 Devices Photd Scroll<br>120 Devi                                                                                                    | p Fie 🛛 🖓 Ensible<br>Fort Opar  |
| Port Message Viewer - V 6.0         Port COM3                                                                                                    | COM9 Open Open Open Device Setu<br>Device Setup File MTG_Eval32_devices.xml Save Raw Data Save Formatted Data Save Formatted Data Save Raw Data Save Formatted Data Save Raw Data Save Formatted Data Save Raw Data Save Formatted Data Save Raw Data Save Formatted Data Save Raw Data Save Formatted Data Save Raw Data Save Formatted Data Save Raw Data Save Formatted Data Save Raw Data Save Formatted Data Save Raw Data Save Formatted Data Save Raw Data Save Formatted Data Save Raw Data Save Formatted Data Save Raw Data Save Formatted Data Save Raw Data Save Formatted Data Type Save Raw Data Save Formatted Data Type Save Formatted Data Save Formatted Data Type Save Formatted Data Save Formatted Data Save Formatted Data Sa                                                                                                    | p File V Ensible                |
| Port Message Viewer - V 6.0         Port CDM3                                                                                                    | COM9 Open Open Open Device Setu<br>Device Setup File MTG_EvalS2_devices.cml Save Rew Data Save Formatted Data Save Formatted Data Save Rew Data Save Formatted Data I22 Devices V Hold Scrol I22 Devices V Hold Scrol I22 Devices V Hold Scrol I23 I22 Devices V Hold Scrol I24 I22 Devices V Hold Scrol I25 I25 I25 I25 I25 I25 I25 I25 I25 I25                                                                                                    | p Fie (7) Ensible<br>Fort Dear  |
| I Port Message Viewer - V 60         Port CDM3                                                                                                    | COM9 Open<br>Device Setup File MTG_EvalS2_devices.cml<br>Save Rew Data Save Formatted Data<br>Save Rew Data Save Formatted Data<br>Save Rew Data Save Formatted Data<br>122 Devices V Hold Scroll<br>122 Devices V Hold Scroll<br>122 Devices V Hold Scroll<br>123 Total Evalse<br>124 Total Evalse<br>125 Total Evalse<br>125 Total Evalse<br>126 Total Evalse<br>126 Total Evalse<br>126 Total Evalse<br>126 Total Evalse<br>127 Total Evalse<br>126 Total Evalse<br>126 Total Evalse<br>127 Total Evalse<br>128 Total Evalse<br>129 Total Evalse<br>129 Total Evalse<br>120 Total Evalse<br>120 Tot                                                                                                    | p Fie V Enskie                  |

FIGURE 5-1: ACTUAL OUTPUT FROM THE NETWORK MASTER FIRMWARE

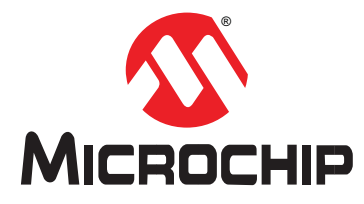

# **Chapter 6. Installing MOST ToGo Application Firmware**

There are three main ways to load application code onto the *MOST ToGo* Evaluation Boards:

- Serial Bootloader
- MPLAB IPE (Microchip Integrated Programming Environment)
- MPLAB X

The 2nd and 3rd options both require one of the following Microchip debugger tools:

- Pickit3
- MPLAB ICD 3
- MPLAB Real ICE

The Serial Bootloader only requires using the on-board USB debug print port and a USB port on the PC.

### 6.1 INSTALLING THE SERIAL BOOTLOADER

*MOST ToGo* boards are shipped with application firmware and a bootloader installed. The serial bootloader allows new firmware applications to be flashed via the USB debug print port at J7. When the PIC32 controller comes out of reset it will first enter the bootloader. If the EHC DFU button is pressed, or no application firmware is detected, then the bootloader enters Device Firmware Update (DFU) mode to allow flashing of the application firmware. When in DFU mode, the DFU LED will be blinking. If application firmware is present and the EHC DFU switch is not pressed during reset, then the bootloader will jump to the application code and the application will begin to run.

Typically, Microchip will provide new application firmware images in the form of HEX files to be flashed with the serial bootloader. However, the user may connect a Microchip debugger device to the EHC ICSP 6 pin header or JTAG header and load application code directly for development and debugging. In this case the serial bootloader gets overwritten and must be restored if the normal flashing processes is again desired. This section provides information on installing the serial bootloader and application firmware.

Run MPLAB X and open the serial\_boot\_loader\_\* project. Choose *Make and Program Device*:

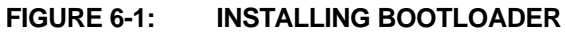

| MPLAB X IDE v1.90 - serial_boot_loader.X.01                                                                                                    | 01.production : default                                                      |         |
|----------------------------------------------------------------------------------------------------|------------------------------------------------------------------------------|---------|
| File Edit View Navigate Source Refactor Re                                                                                                    | n Debug Team Tools Window Help                                               |         |
| 한 🞦 🔛 🤚 🍤 🦿 default                                                                                                    | T * T * T * T * T * T * T * T * T * T *                                      |         |
| Eiles Cl., Se., Files                                                                                                    | Make and Program Device (Project serial_boot_loader.X.01_01.production)      |         |
|                                                                                                    | Program Device for Debugging (Project serial boot loader,X.01.01.production) |         |
| Header Files                                                                                                    | Programmer To Go PIC kit3 (Project serial boot loader ¥ 01 01 production)    |         |
| 🗄 🚋 Important Files                                                                                                    |                                                                              |         |
| 😥 💼 Loadable Files                                                                                                    |                                                                              |         |
| Gource Files     Source Files     Source Files |                                                                              |         |
| E Libraries                                                                                                    |                                                                              |         |
| 🗄 🔤 Loadables                                                                                                    |                                                                              |         |
|                                                                                                    | illeanae Search Decutte Output carial 🗏 🕺 Tacke i CDII Memory                |         |
|                                                                                                    |                                                                              |         |
|                                                                                                    |                                                                              | <u></u> |
|                                                                                                    |                                                                              | -       |
|                                                                                                    |                                                                              |         |
|                                                                                                    |                                                                              |         |

Once the Serial bootloader is installed, the LED next to the EHC DFU button should be blinking to indicate the bootloader is running.

#### 6.1.1 Installing Application Firmware with Serial Bootloader

While pressing the EHC DFU button press and release the BOARD RESET button. This places the EHC into bootloader mode and the LED next to the EHC DFU switch should be blinking.

The PIC32UBL.exe application is used to download a new application via the serial bootloader. This application and [7] PIC32 Bootloader Application Note (AN1388) is available on the MOST50 ePhy and MOST150 cPhy Microchip *MOST ToGo* Development Tools websites where the code images are available. Run the PIC32UBL.exe bootloader application, type the COM port into the Com Port dialog, then click "Connect":

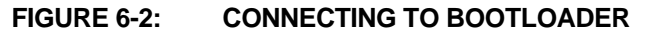

| Serial Port          | Bootloader Ver | Load Hex File | Erase           |
|----------------------|----------------|---------------|-----------------|
| Com Port Baud Rate   | Program        | Verify        | Run Application |
|                      | Erase-Prog     | gram-Verify   | Connect         |
|                      |                |               | -               |
| 0x4D8 0x03C I Enable |                |               |                 |
| Ethernet             |                |               |                 |
| IP Address           |                |               |                 |
| 192 . 168 . 1 . 11   |                |               |                 |
| UDP Port             |                |               |                 |
| 6234 Enable          |                |               |                 |

Click "Load Hex File", browse to and select the appropriate firmware file, then click "Erase-Program-Verify":

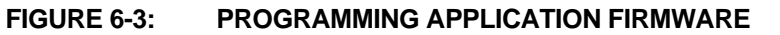

| Communication Sett   | ings        |           | Bootloader Ver                       | Load Hex File    | Erase           |
|----------------------|-------------|-----------|--------------------------------------|------------------|-----------------|
| Com Port             | Baud Rate   | 🔽 Enable  | Program                              | Verify           | Run Application |
|                      | 1           | It Endbic | Erase-Prog                           | gram-Verify      | Disconnect      |
| VID<br>0x4D8         | PID<br>0x3C | 🗌 Enable  | Device connected<br>Bootloader Firmw | are Version: 1.1 |                 |
| Ethernet             |             |           | Hex file loaded su                   | ccessfully       | <b>`</b>        |
| IP Address 192 . 168 | . 1 . 11    |           |                                      |                  |                 |
| UDP Port<br>6234     |             | Enable    |                                      |                  |                 |

Check that the load was successful:

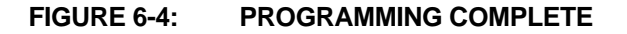

I

| Serial Port                   |        | Bootloader Ver                                              | Load Hex File                  | Erase           |
|-------------------------------|--------|-------------------------------------------------------------|--------------------------------|-----------------|
| Com Port Baud Rate            |        | Program                                                     | Verify                         | Run Application |
|                               | Enable | Erase-Prog                                                  | gram-Verify                    | Disconnect      |
| VID PID                       |        |                                                             |                                |                 |
| 0x4D8 0x3C r                  | Enable | Device connected<br>Bootloader Firmwa<br>Hex file loaded su | are Version: 1.1<br>ccessfully | *               |
| IP Address 192 . 168 . 1 . 11 |        | Programming comp<br>Verification succes                     | pleted<br>ssfull               |                 |
| UDP Port<br>6234              | Enable |                                                             | $\mathbf{i}$                   |                 |
|                               |        |                                                             |                                | +               |

# 6.2 USING MPLAB IPE

(Integrated Programming Environment).

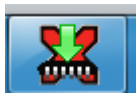

The Microchip MPLAB Integrated Programming Environment (IPE) is another method that can be sued to program hex files that are either downloaded from the *MOST ToGo* product page or are generated by the user. This utility is installed automatically when MPLAB X is installed. Open MPLAB IPE and connect to the PIC32MX795F512L on the Evaluation board as shown below:

#### FIGURE 6-5: CONNECTING TO PIC32MX795F512L

| rile view set | tings Help                                         | 1. Choose the PIC32 Family                              |            |
|---------------|----------------------------------------------------|---------------------------------------------------------|------------|
| Select D      | evice and Tool                                     | Results                                                 |            |
| Family:       | 32-bit MCUs (PIC32)                                | 2. Choose PIC32MX795F512L                               |            |
| Devices       | PIC32MX795F512L                                    | Apply Checksum: F7D83<br>4. Connect<br>Pass Count: 0000 | 853        |
| Tool:         | Real ICE S.No : JIT131110007                       | Connect     Fail Count: 0000     Total Count: 0000      |            |
|               |                                                    | 3. Pick the connected debugger                          |            |
|               | Program Erase                                      | Read Verify                                             | lank Check |
| Source:       | Please click on browse button to import a hex file |                                                         | Browse     |
| SQTP:         | Please click on browse button to import SQTP file  |                                                         | Browse     |
|               |                                                    |                                                         | ± Less     |
| Output        |                                                    |                                                         |            |
| 2014-05-01    | T11:07:49-0500- Completed loading IPE.             |                                                         |            |

Once the debugger is connected to the PIC32, select the HEX file to program and flash it as shown below.

| Select D                   | evice and Tool                                                                                                    |                                     | Results                |              |
|----------------------------|----------------------------------------------------------------------------------------------------|-------------------------------------|------------------------|--------------|
| Family:                    | All Families                                                                                                    | -                                   |                        |              |
|                            |                                                                                                    |                                     | Checksum: F            | C1A7F8A      |
| Device                     | PIC32MX795F512L                                                                                                    | - Apply                             | Pass Count:            | 0000         |
|                            |                                                                                                    |                                     | Fail Count:            | 0000         |
| Tool:                      | Real ICE S.No : JIT131110007                                                                                                    | ▼ Disconner                         | ct Total Count:        | 0000         |
|                            | 2. Program the file                                                                                                    | se "Prowse" button to selec         | ct HEX file to program |              |
|                            | 1.03                                                                                                    |                                     |                        |              |
|                            | Program                                                                                                    | Read                                | Verify                 | Blank Check  |
|                            |                                                                                                    |                                     |                        |              |
| Courses                    | and an experience of the state of the local state of the state of the  | and the Shine State                 | uction MOSTED amp v2 1 | 2 hoy Browno |
| Source:                    | ne filling have in the set of a state of the set of the set of the | Chealth Tano 2 Manufacture 2007 Sam | amp_v2_1               | Zinex browse |
| SQTP:                      | Please dick on browse button to import SQTP f                                                                                                    | file                                |                        | Browse       |
|                            |                                                                                                    |                                     |                        |              |
|                            |                                                                                                    |                                     |                        | ± Less       |
|                            |                                                                                                    |                                     |                        |              |
| Output                     |                                                                                                    |                                     |                        |              |
| 2014-05-01                 | T13:17:29-0500- Completed loading IPE.                                                                                                    |                                     |                        |              |
|                            |                                                                                                    |                                     |                        |              |
| ********                   | ***************************************                                                                                                    | *****                               |                        |              |
| Connecting                 | to MPLAB REAL ICE                                                                                                    |                                     |                        |              |
| Firmware Su<br>Firmware ty | uite Version01.28.92                                                                                                    |                                     |                        |              |
|                            |                                                                                                    |                                     |                        |              |
| Target dete<br>Device ID R | cted<br>evision = A4                                                                                                    |                                     |                        |              |
| 2014-05-01                 | T13:18:24-0500- Loading hex file. Please wait                                                                                                    |                                     |                        |              |
|                            | .T13:18:30-0500- Hex file loaded successfully.                                                                                                    |                                     |                        |              |
| 2014-05-01                 |                                                                                                    |                                     |                        |              |
| 2014-05-01                 |                                                                                                    |                                     |                        |              |
| 2014-05-01                 |                                                                                                    |                                     |                        |              |
| 2014-05-01                 |                                                                                                    |                                     |                        |              |

#### FIGURE 6-6: SELECTING THE HEX FILE TO PROGRAM AND FLASH

When selecting a file to open, MPLAB IPE may show a warning about ignoring debug information that may have been in the hex file. This is normal, just acknowledge by clicking "OK" and continue with programming.

# 6.3 PROGRAMMING WITH MPLAB X

A third option to program new application code on the Evaluation boards is to use the full MPLAB X development system along with a Microchip debugger. The entire source code projects can be downloaded from Microchip and opened in MPLAB X.

**Note:** Each project has multiple build configurations for the different Evaluation Boards supporting MOST50 or MOST150, and there are debug and release versions of each configuration.

Choose a release configuration, build and program it as shown below:

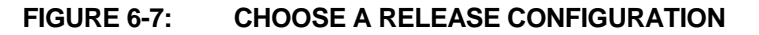

| File Edit View Navigate Source                                                                                                    | Refactor Run Debug Team Tools Window Help                                                                                                    |                |
|----------------------------------------------------------------------------------------------------|----------------------------------------------------------------------------------------------------|----------------|
| 🔁 🔚 📲 🥊 🏓 🤅                                                                                                    | MOST150_Coax_release 🔤 🖓 * 🦉 * 💆 * 🚰 * 🎧 🖏 * PC: 0x0 🔍 🔍 Search (Ctrl+1)                                                                                                    |                |
| : @ # ; Files Se ; mt                                                                                                    | ersion.c 🕫                                                                                                    |                |
| mtg_amp_nsv3                                                                                                    | ☞ ▶ • • • • • • • • • • • • • • • • • •                                                                                                    |                |
| Control of the second second sec | 56         rowseto and open the desired project         3. Build the project and program the device         58         59         70         64         65         70         71         Module Internal Variables         68         70         71         Module Internal Function Prototypes         73         74                                       |                |
| company_name - Navig  amp_fblock_type amp_fblock_type auxin_fblock_type auxin_name auxin_name amm_fblock_type http://www.fblock_type http://www.fblock_type http://wwwwwwwwwwwwwwwwwwwwwwwwwwwwwwwwww                                                                                                    | <pre>76 /* 77 77 78 Module Global Variables 79 80 */ 81 82 const char company_name[] = "Microchip"; 83 const char product_name[] = "MIG Amp"; 84 85 # #ifdef MOSTI50_COAX 86 const char product version[] = "MIS0 V2.1.3"; """""""""""""""""""""""""""""""""""</pre>                                                                                        |                |
| system_integrator                                                                                                    | i Search Results i lisages i Output - Tra 👳 🗉 i Tasks i Macro Expansion i Data Memor                                                                                                    |                |
|                                                                                                    | WARNING: Path specified for trace data file does NOT exist.<br>User entered path: C:\mj\code\apps_ws_mj_appeng_local\proj\BRANCHES\mkj_dev\db81092pcb5\mtg_mm<br>Fully qualified path: C:\mj\code\apps_ws_mj_appeng_local\proj\BRANCHES\mkj_dev\db81092pcb5\mtg<br>Path contains a non-existent directory or is not a valid path for your operating system. | p_nsv<br>_amp_ |
| <u></u>                                                                                                    |                                                                                                    | 31 INS         |

**Note:** When opening a project file, you may get path warnings as shown. When using the trace logging feature, the tool stores the absolute path used, and when transferring projects to other machines, those paths are not valid. If the trace logging option is used, then MPLAB X will prompt for a new path.

The actual serial number of the debug tool in use when the project is saved is also stored in the project properties. Before programming it will be necessary to go to the project properties (right click on project name in the project tree) and select "Properties" at the bottom of the pop up menu. Then select the connected debug tool in the "Hardware Tool" section.

As mentioned before, programming application firmware with any of the Microchip debug tools will erase the serial bootloader. The serial bootloader is not needed when using these methods. The serial bootloader can be restored at any time as described in Section 6.1 Installing the Serial Bootloader.

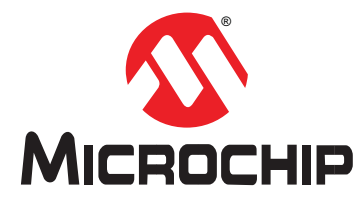

# **Appendix A: Connecting the Flex Cable**

The display connects to the Master board via a 12 pin Flat Flex Cable. Care must be taken when connecting the cable to the board.

FIGURE A-1: CONNECTOR CLOSED

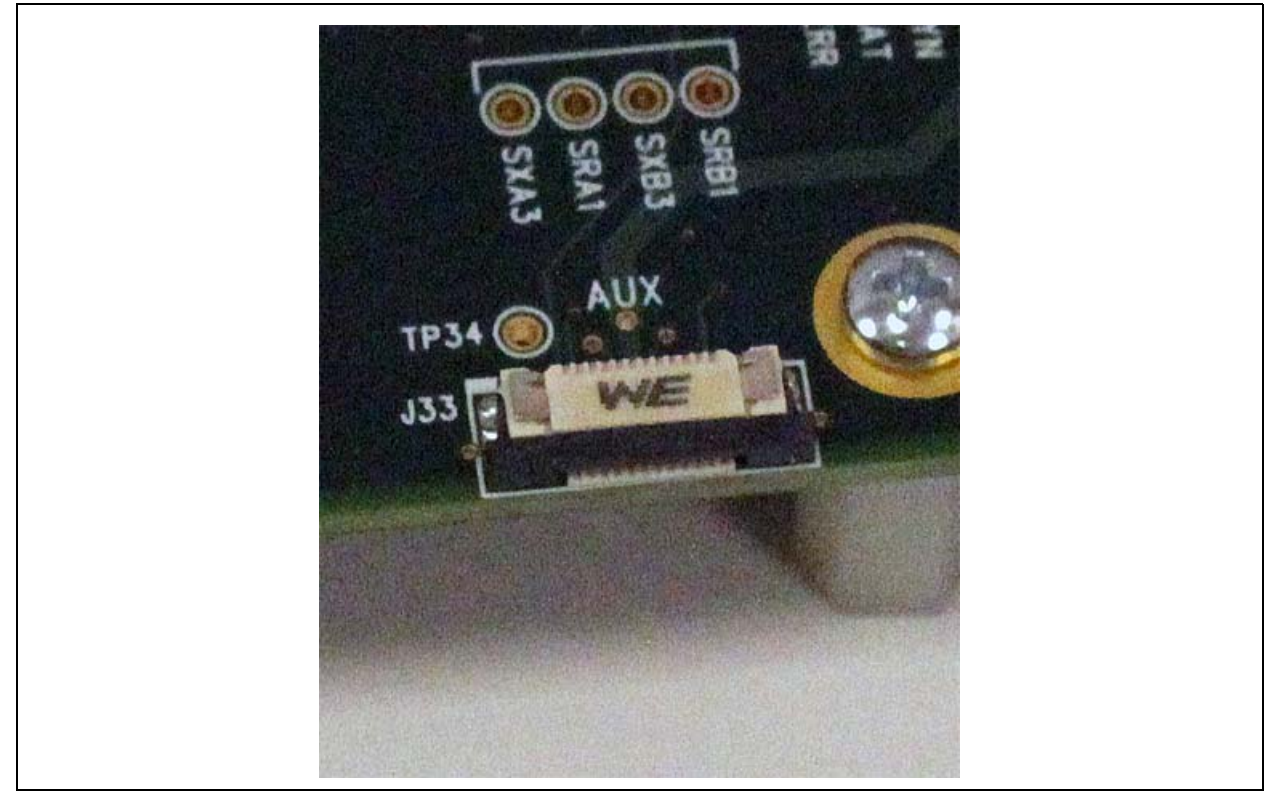

Carefully pry the black locking bail outward with 2 fingers. It only moves about 2mm.

### FIGURE A-2: CONNECTOR OPEN

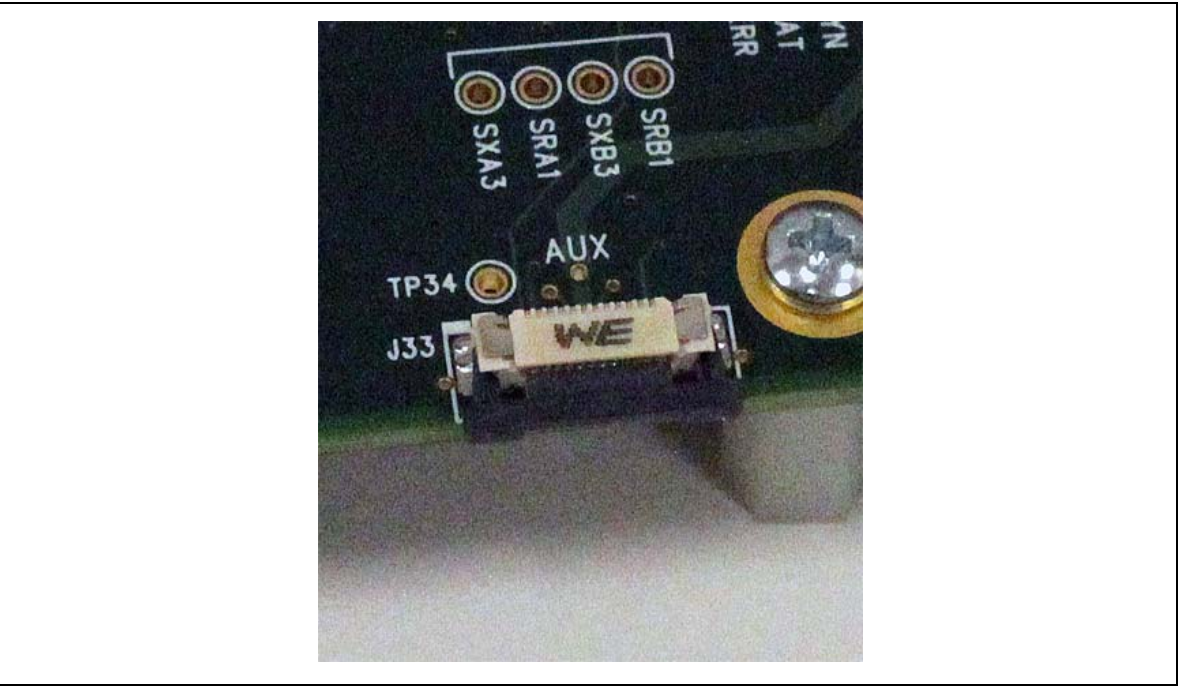

Turn the display upside down and place it near the master board. Insert the cable into the housing with the blue side of the cable facing up. It helps to insert it at a slight upward angle rather than exactly on the plane of the board. Make sure it is inserted until it seats against the back of the connector housing.

Now push the black latching bail back in evenly with both thumbs. When done it should look like this:

#### FIGURE A-3: CONNECTOR INSERTED CORRECTLY

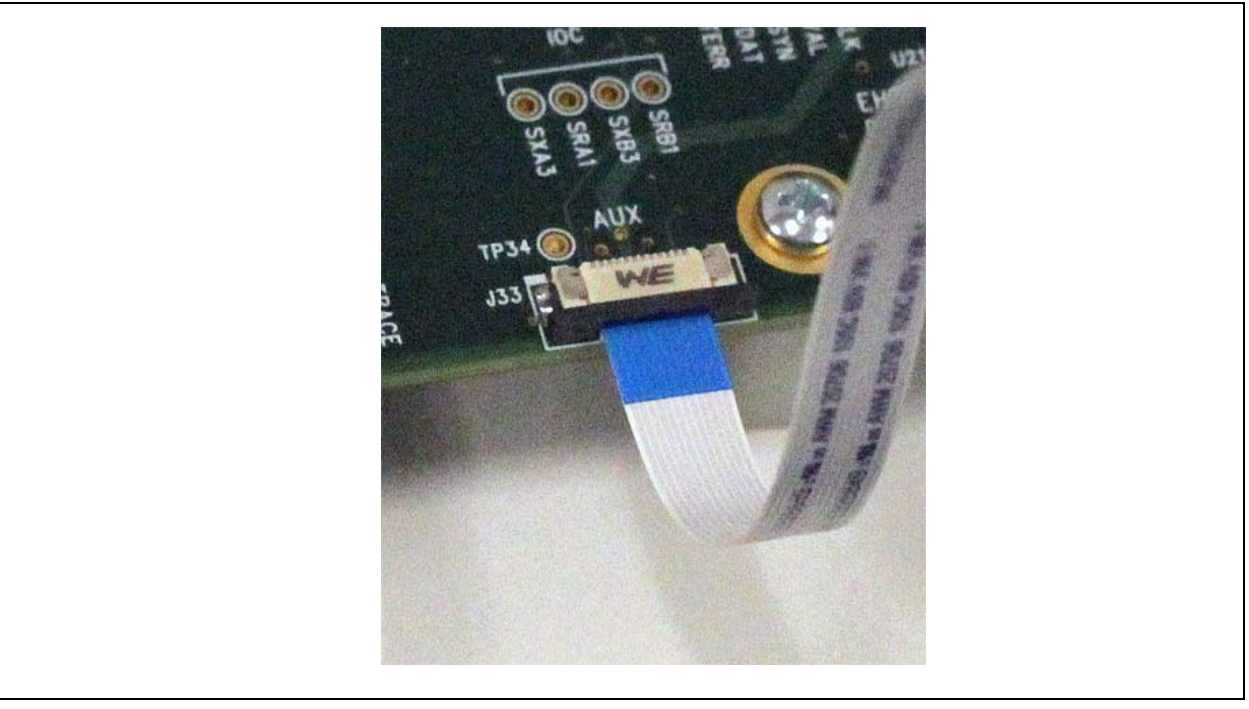

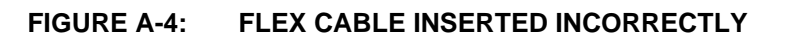

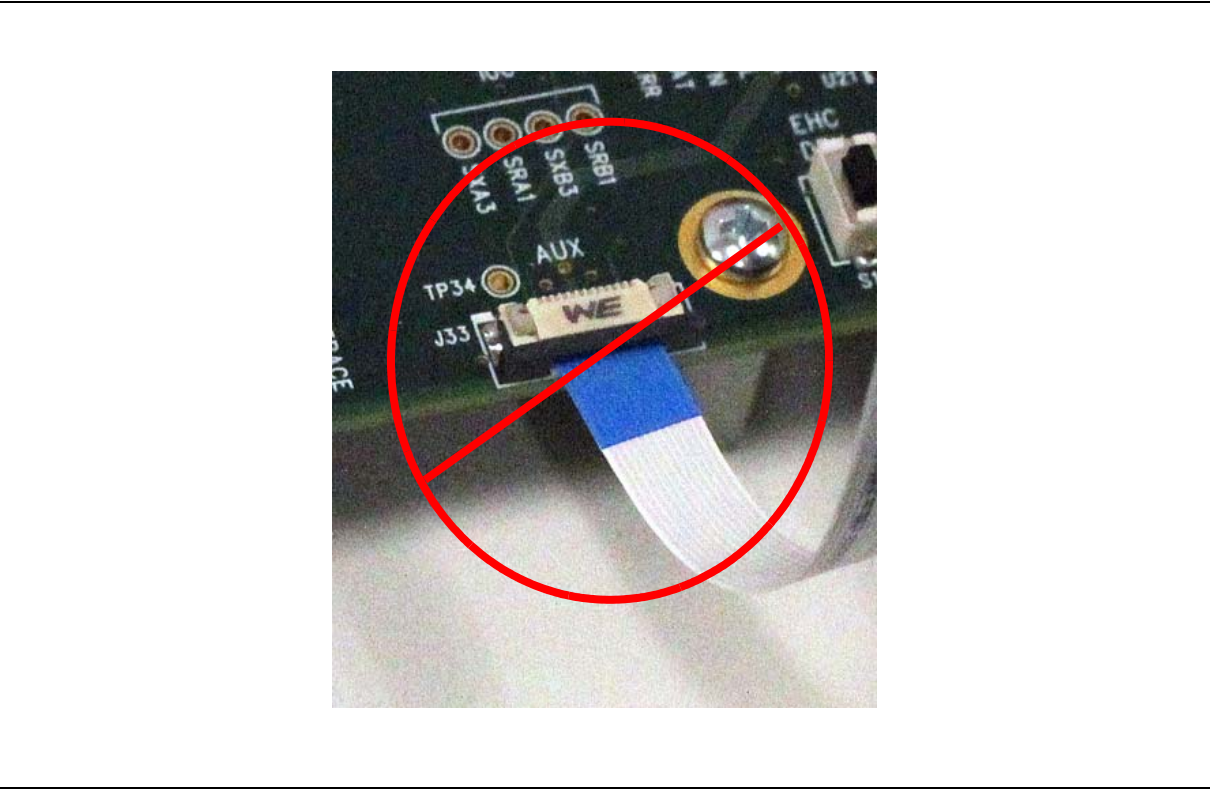

FIGURE A-5: FLEX CABLE INSERTED

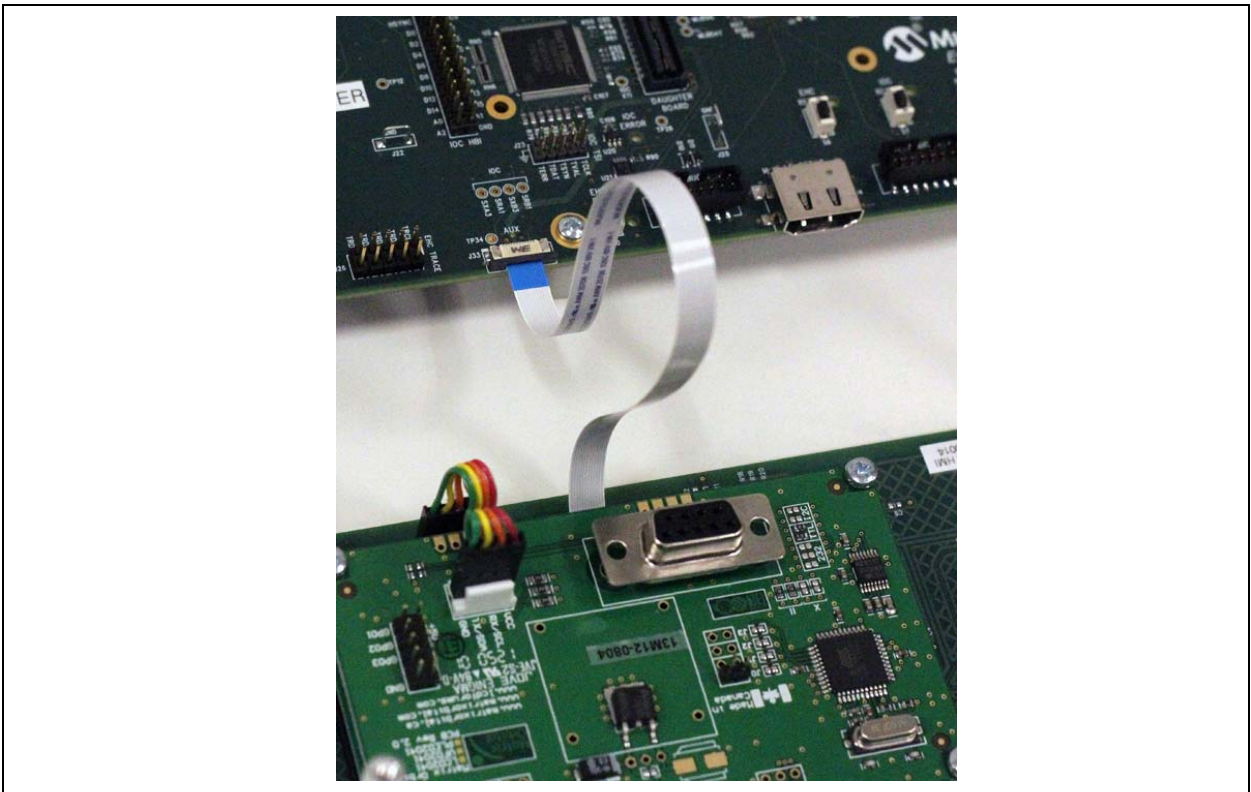

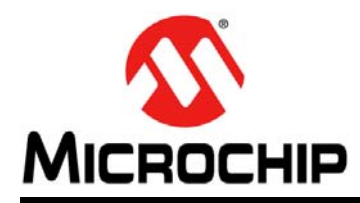

# Worldwide Sales and Service

#### AMERICAS

Corporate Office 2355 West Chandler Blvd. Chandler, AZ 85224-6199 Tel: 480-792-7200 Fax: 480-792-7277 Technical Support: http://www.microchip.com/ support Web Address:

www.microchip.com

Atlanta Duluth, GA Tel: 678-957-9614 Fax: 678-957-1455

Austin, TX Tel: 512-257-3370

Boston Westborough, MA Tel: 774-760-0087 Fax: 774-760-0088

**Chicago** Itasca, IL Tel: 630-285-0071 Fax: 630-285-0075

**Cleveland** Independence, OH Tel: 216-447-0464 Fax: 216-447-0643

Dallas Addison, TX Tel: 972-818-7423 Fax: 972-818-2924

**Detroit** Novi, MI Tel: 248-848-4000

Houston, TX Tel: 281-894-5983

Indianapolis Noblesville, IN Tel: 317-773-8323 Fax: 317-773-5453

Los Angeles Mission Viejo, CA Tel: 949-462-9523 Fax: 949-462-9608

New York, NY Tel: 631-435-6000

San Jose, CA Tel: 408-735-9110

**Canada - Toronto** Tel: 905-673-0699 Fax: 905-673-6509

# ASIA/PACIFIC

Asia Pacific Office Suites 3707-14, 37th Floor Tower 6, The Gateway Harbour City, Kowloon Hong Kong Tel: 852-2943-5100 Fax: 852-2401-3431

Australia - Sydney Tel: 61-2-9868-6733 Fax: 61-2-9868-6755

**China - Beijing** Tel: 86-10-8569-7000 Fax: 86-10-8528-2104

**China - Chengdu** Tel: 86-28-8665-5511 Fax: 86-28-8665-7889

China - Chongqing Tel: 86-23-8980-9588 Fax: 86-23-8980-9500

**China - Hangzhou** Tel: 86-571-8792-8115 Fax: 86-571-8792-8116

**China - Hong Kong SAR** Tel: 852-2943-5100 Fax: 852-2401-3431

**China - Nanjing** Tel: 86-25-8473-2460 Fax: 86-25-8473-2470

China - Qingdao Tel: 86-532-8502-7355 Fax: 86-532-8502-7205

**China - Shanghai** Tel: 86-21-5407-5533 Fax: 86-21-5407-5066

China - Shenyang Tel: 86-24-2334-2829 Fax: 86-24-2334-2393

**China - Shenzhen** Tel: 86-755-8864-2200 Fax: 86-755-8203-1760

**China - Wuhan** Tel: 86-27-5980-5300 Fax: 86-27-5980-5118

**China - Xian** Tel: 86-29-8833-7252 Fax: 86-29-8833-7256

**China - Xiamen** Tel: 86-592-2388138 Fax: 86-592-2388130

**China - Zhuhai** Tel: 86-756-3210040 Fax: 86-756-3210049

#### ASIA/PACIFIC

India - Bangalore Tel: 91-80-3090-4444 Fax: 91-80-3090-4123

India - New Delhi Tel: 91-11-4160-8631 Fax: 91-11-4160-8632

India - Pune Tel: 91-20-3019-1500

**Japan - Osaka** Tel: 81-6-6152-7160 Fax: 81-6-6152-9310

Japan - Tokyo Tel: 81-3-6880- 3770 Fax: 81-3-6880-3771

**Korea - Daegu** Tel: 82-53-744-4301 Fax: 82-53-744-4302

Korea - Seoul Tel: 82-2-554-7200 Fax: 82-2-558-5932 or 82-2-558-5934

Malaysia - Kuala Lumpur Tel: 60-3-6201-9857 Fax: 60-3-6201-9859

Malaysia - Penang Tel: 60-4-227-8870 Fax: 60-4-227-4068

Philippines - Manila Tel: 63-2-634-9065 Fax: 63-2-634-9069

**Singapore** Tel: 65-6334-8870 Fax: 65-6334-8850

**Taiwan - Hsin Chu** Tel: 886-3-5778-366 Fax: 886-3-5770-955

Taiwan - Kaohsiung Tel: 886-7-213-7830

**Taiwan - Taipei** Tel: 886-2-2508-8600 Fax: 886-2-2508-0102

**Thailand - Bangkok** Tel: 66-2-694-1351 Fax: 66-2-694-1350

#### EUROPE

Austria - Wels Tel: 43-7242-2244-39 Fax: 43-7242-2244-393

**Denmark - Copenhagen** Tel: 45-4450-2828 Fax: 45-4485-2829

France - Paris Tel: 33-1-69-53-63-20 Fax: 33-1-69-30-90-79

Germany - Dusseldorf Tel: 49-2129-3766400

**Germany - Munich** Tel: 49-89-627-144-0 Fax: 49-89-627-144-44

Germany - Pforzheim Tel: 49-7231-424750

Italy - Milan Tel: 39-0331-742611 Fax: 39-0331-466781

Italy - Venice Tel: 39-049-7625286

**Netherlands - Drunen** Tel: 31-416-690399 Fax: 31-416-690340

Poland - Warsaw Tel: 48-22-3325737

**Spain - Madrid** Tel: 34-91-708-08-90 Fax: 34-91-708-08-91

Sweden - Stockholm Tel: 46-8-5090-4654

**UK - Wokingham** Tel: 44-118-921-5800 Fax: 44-118-921-5820